# Zynq UltraScale+ RFSoC RF Data Converter Evaluation Tool (ZCU111)

User Guide

UG1287 (v2018.3) December 5, 2018

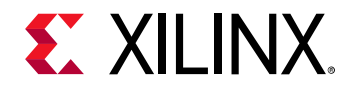

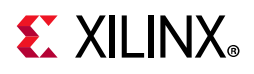

### **Revision History**

The following table shows the revision history for this document.

| Section                                                                                           | Revision Summary                                                       |  |  |  |
|---------------------------------------------------------------------------------------------------|------------------------------------------------------------------------|--|--|--|
| 12/05/2018 Version 2018.3                                                                         |                                                                        |  |  |  |
| Programmable Logic Filter                                                                         | Added this section.                                                    |  |  |  |
| Chapter 2, Package DetailsUpdated the evaluation tool package nam<br>Design Suite version 2018.3. |                                                                        |  |  |  |
| 11/06/2018                                                                                        | 8 Version 2018.2                                                       |  |  |  |
| Chapter 2, Package Details                                                                        | Updated design package link.                                           |  |  |  |
| 10/01/2018 Version 2018.2                                                                         |                                                                        |  |  |  |
| DAC Data Flow                                                                                     | Added information about feeding data to the RF-DAC.                    |  |  |  |
| Streaming MUX                                                                                     | Added channel control selection information.                           |  |  |  |
| GPIO Selection                                                                                    | Replaced Table 3-2.                                                    |  |  |  |
| Application Flow                                                                                  | Added DDR and BRAM selection information and information to start DMA. |  |  |  |
| DAC Flow for PL DDR                                                                               | Added this section.                                                    |  |  |  |
| Example Commands and Responses                                                                    | Added commands to Table A-1.                                           |  |  |  |
| 08/14/2018                                                                                        | 8 Version 2018.2                                                       |  |  |  |
| Initial Xilinx release.                                                                           | N/A                                                                    |  |  |  |

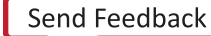

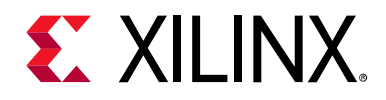

## **Table of Contents**

| <b>Revision H</b> | istory                                             | . 2 |
|-------------------|----------------------------------------------------|-----|
| Chapter 1:        | Introduction                                       |     |
| Overview          |                                                    | 5   |
| Zynq Ultra        | Scale+ RFSoC Overview                              | 7   |
| Reference         | Design Overview                                    | 9   |
| Chapter 2:        | Package Details                                    |     |
| Chapter 3:        | Hardware Design                                    |     |
| Hardware          | Overview                                           | 14  |
| DAC Data I        | Flow                                               | 15  |
| ADC Data I        | Flow                                               | 21  |
| Programm          | able Logic Filter                                  | 24  |
| Stream Pip        | es Control and Status Registers                    | 25  |
| GPIO Selec        | tion                                               | 26  |
| Chapter 4:        | Clocking                                           |     |
| Clock Swite       | ching                                              | 30  |
| Resets            |                                                    | 36  |
| Chapter 5:        | Evaluation Tool System Configuration using the GUI |     |
| External Co       | omponent Configuration                             | 39  |
| ADC Config        | guration                                           | 40  |
| ADC Clock         | Configuration                                      | 43  |
| Digital Dov       | wn Converter Configurations                        | 44  |
| DAC Config        | guration                                           | 44  |
| DAC Clock         | Configurations                                     | 44  |
| Digital Up        | Converter Configurations                           | 45  |
| ADC Tone          | Testing                                            | 45  |
| Chapter 6:        | Software Architecture                              |     |
| Software A        | Architecture                                       | 47  |

## **E** XILINX<sub>®</sub>

#### **Chapter 7: Protocol Specification**

| Socket Interface | 51 |
|------------------|----|
| Command Types    | 53 |
| Application Flow | 53 |
| Multi-Tile Sync  | 56 |

#### Chapter 8: Zynq UltraScale+ RFSoC Data Converter Bare-metal/Linux Driver

#### **Chapter 9: System Considerations**

| Boot Process                     | 61 |
|----------------------------------|----|
| Global Address Map               | 62 |
| Memory                           | 62 |
| Memory Mapping for RF-DAC/RF-ADC | 63 |

#### **Appendix A: Reference Design Protocol Specification**

| Commands                         | 64 |
|----------------------------------|----|
| Example Commands and Responses   | 66 |
| Control Path Core Implementation | 67 |

#### Appendix B: Additional Resources and Legal Notices

| Xilinx Resources                        | 70 |
|-----------------------------------------|----|
| Solution Centers                        | 70 |
| Documentation Navigator and Design Hubs | 70 |
| References                              | 71 |
| Please Read: Important Legal Notices    | 72 |

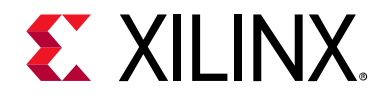

### Chapter 1

## Introduction

#### **Overview**

The objective of this reference design is to help you quickly and easily evaluate the new RF Data Converter (DC) Evaluation Tool functionality in the Zynq® UltraScale+<sup>™</sup> family of RFSoCs. The RFSoC design demonstrates the capabilities and performance of the RF data converter (RFDC—RF-ADC and RF-DAC) available in the RFSoC devices. The evaluation tool serves as a platform for you to evaluate the Zynq UltraScale+ RFSoC features and helps accelerate the product design cycle.

The evaluation tool consists of a ZCU111 evaluation board and a custom-developed graphical user interface (GUI) installed on a Windows host machine. The evaluation tool allows you to configure the operation of the RF-ADCs and RF-DACs and perform some basic tests e.g., FFT analysis of the ADC output for various input test signals. The key differentiator of Zynq UltraScale+ RFSoC devices when compared to many other discrete solutions is that the device contains both RF-ADCs and RF-DACs. However, one significant benefit is the DACs can be used to provide test signals for the ADC (i.e., loopback) which facilitates a very compact and easy to use solution for early demonstration or evaluation.

All communications to the host PC (GUI) use the processing system (PS) Ethernet interface. This is necessary to facilitate the transfer of a large amount of test data as efficiently as possible. The ZCU111 evaluation board supports an external DDR4 memory interface on the programmable logic (PL) in addition to the PS DDR4 memory. Waveforms with a limited number of samples can leverage on-chip memory, but application testing and prototyping require the use of much larger external memories.

The Xilinx® Vivado® IP integrator flow is used to create the hardware design, which is partitioned between the PS, RFDC, and PL. The reference design uses the IP integrator core for the RF Data Converter subsystem. The implementation supports all data rates on PL to the Data Converter interface, all converter sample rates and digital up conversion (DUC)/digital down conversion (DDC) configurations with a single design. The Xilinx PetaLinux flow is used to create and integrate the software components, including the Linux kernel and drivers.

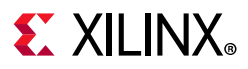

This user guide describes the architecture of the design and provides a functional description of its components. It is organized as follows:

Chapter 1, Introduction (this chapter) provides a high-level overview of the Zynq UltraScale+ RFSoC architecture, the design architecture, and a summary of key features.

Chapter 2, Package Details gives an overview of the design modules and design components that make up this design.

Chapter 3, Hardware Design describes the hardware platform of the design including key PS and PL peripherals.

Chapter 4, Clocking describes the details on clocking used for the design.

Chapter 5, Evaluation Tool System Configuration using the GUI describes the details of system configuration and features supported using the GUI.

Chapter 6, Software Architecture describes the application processor unit (APU) software platform including the Linux software stack and the Linux rftool application running on the APU.

Chapter 7, Protocol Specification describes the protocol used to communicate between the host and RFSoC.

Chapter 8, Zynq UltraScale+ RFSoC Data Converter Bare-metal/Linux Driver describes where to get more information about the driver.

Chapter 9, System Considerations describes system architecture considerations including boot flow and the system address map.

Appendix A, Reference Design Protocol Specification describes the commands used in the software design.

Appendix B, Additional Resources and Legal Notices lists additional resources and references.

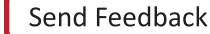

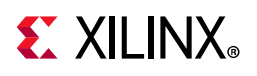

### Zynq UltraScale+ RFSoC Overview

The Zynq UltraScale+ RFSoC family integrates the key subsystems required to implement a complete software-defined radio including direct RF sampling data converters, enabling CPRI and Gigabit Ethernet-to-RF on a single, highly programmable SoC.

Each RFSoC offers multiple RF-sampling analog-to-digital (RF-ADC) and RF-sampling digital-to-analog (RF-DAC) data converters. The RF-ADC supports a maximum sample rate of 4 GSPS with dynamic range and has a signal bandwidth of up to 4 GHz. The RF-DAC can clock at up to 6.554 GSPS with an output signal bandwidth of greater than 4 GHz. The RF data converters also include power efficient digital down converters (DDCs) and digital up converters (DUCs) that include programmable interpolation, decimation rates, a numerically controlled oscillator (NCO), and a complex mixer. The DDCs and DUCs can also support multi-band operation. Figure 1-1 shows the block diagram of the Zynq UltraScale+RFSoC RF Data Converter.

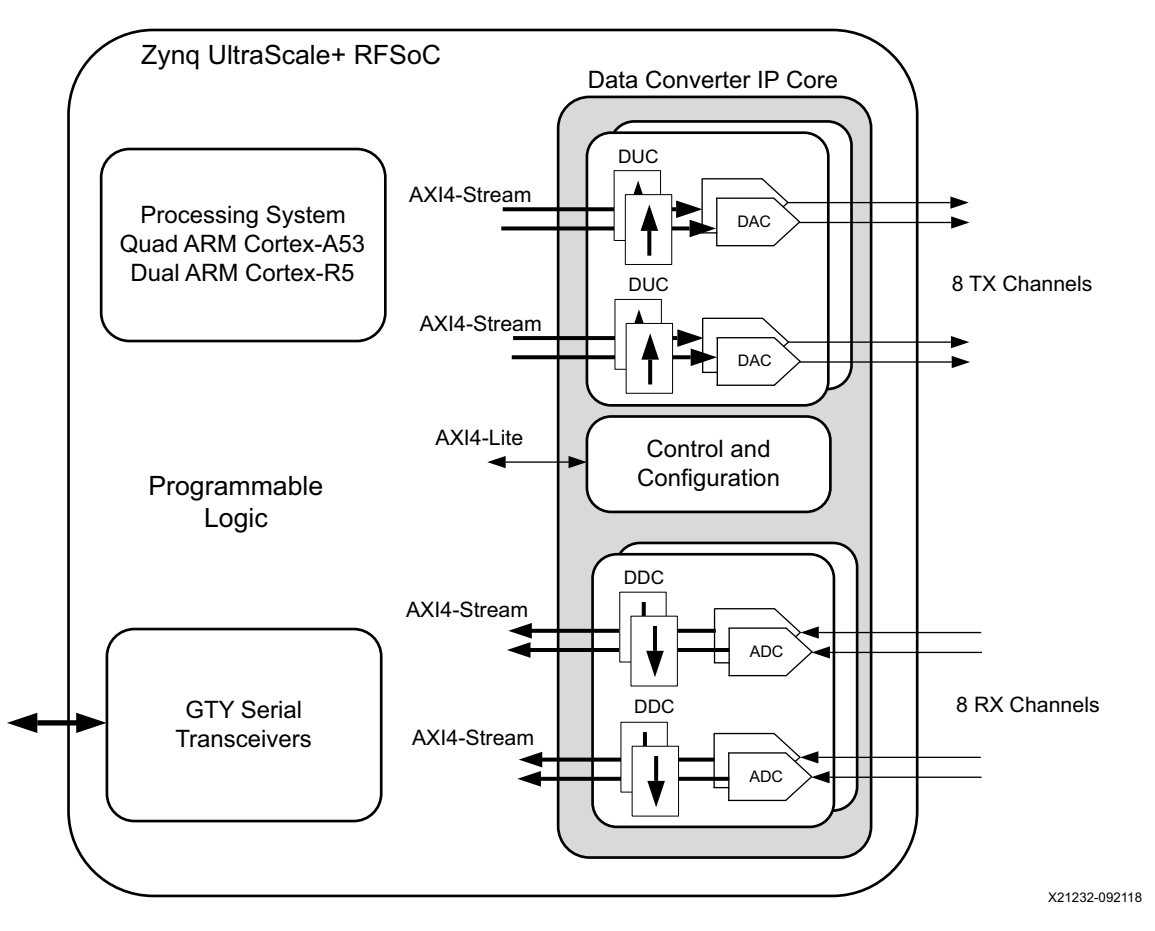

Figure 1-1: Zynq UltraScale+ RFSoC RF Data Converter in RFSoC

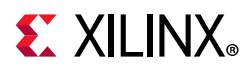

The RF-ADCs and RF-DACs are organized into tiles, each containing either two or four RF-ADCs or four RF-DACs (see Figure 1-2). Each tile also includes a block with a PLL and all the necessary clock handling logic and distribution routing for the analog and digital logic.

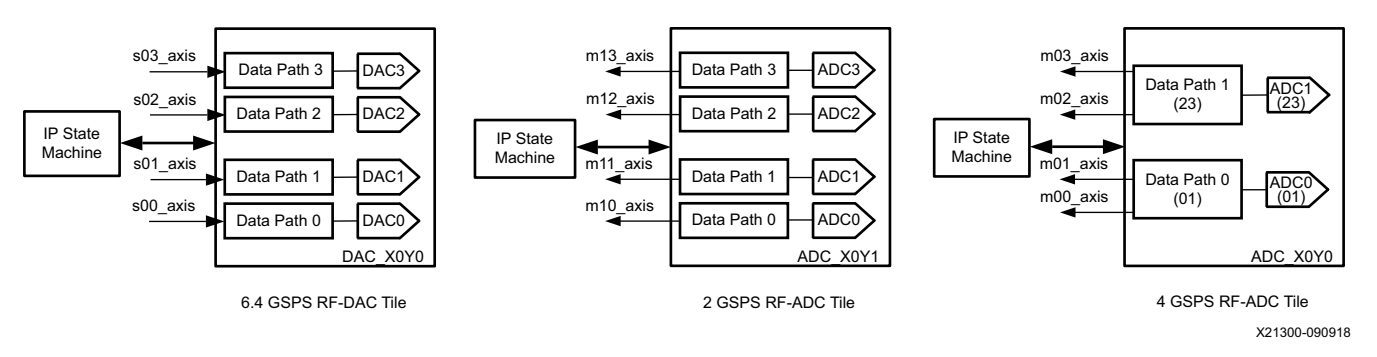

Figure 1-2: Converter Tile Structure

For device specifications and additional information, see:

- Zynq UltraScale+ RFSoC Data Sheet: Overview (DS889) [Ref 1]
- Zynq UltraScale+ RFSoC Data Sheet: DC and AC Switching Characteristics (DS926) [Ref 2]
- Zynq UltraScale+ Device Technical Reference Manual (UG1085) [Ref 3].

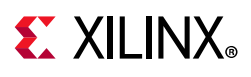

### **Reference Design Overview**

The evaluation tool targets the Zynq UltraScale+ RFSoC ZU28DR-FFVG1517 running on the ZCU111 evaluation board and provides a platform to evaluate the RFSoC features. The system level block diagram of the evaluation tool design is shown in Figure 1-3.

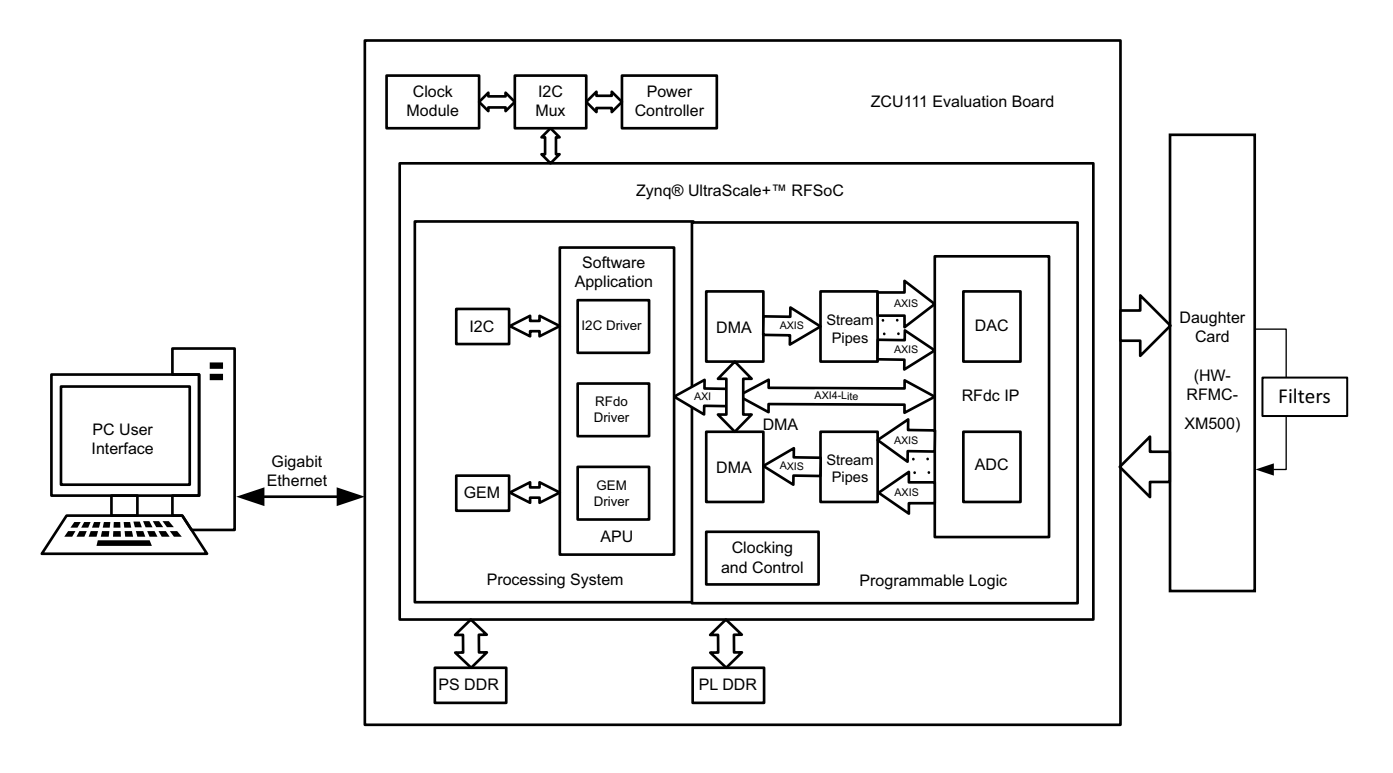

X21291-092118

Figure 1-3: RF Data Converter Evaluation Tool System Level Block Diagram

The evaluation tool uses an integrated RF Data Converter in an 8x8 configuration along with AXI DMA and AXI4-Stream components for high performance data transfers between PL-DDR to RFDC and vice versa. Stream Pipe comprises various AXI4-Stream Infrastructure IPs. The AXI DMA is configured in Scatter Gather (SG) mode for high performance. The evaluation tool also makes use of multiple processing units available inside the PS, such as Gigabit Ethernet, I2C, and SD Interface. The APU inside the PS is configured to run in symmetric multiprocessing (SMP) Linux mode. The main task of the Linux application is to configure and control the RF-ADC and RF-DAC blocks and the flow of data through the streaming pipeline.

A custom-developed Windows-based GUI is provided along with this evaluation tool. It can interact with the RFSoC running on the ZCU111 evaluation board. The GUI connects to the Linux application running on the RFSoC via a TCP Ethernet interface. Based on commands

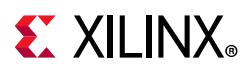

received from the GUI, the Linux application performs various operations that are described in Chapter 6, Software Architecture. Because a TCP socket is used to transfer the data over Ethernet, it is possible to run the GUI on any machine connected to the network (i.e., cloud).

The evaluation tool can be run in three separate modes:

**Standalone DAC**: In this mode, a pattern is generated using the GUI on the host machine. This pattern is constantly replayed on the selected DAC channel. The output of the DAC can be monitored on any standard external equipment, such as a spectrum analyzer or oscilloscope.

**Standalone ADC**: In this mode, you generate an analog signal from external equipment, and this signal is fed to ADC inputs. Digital output of the ADC can be analyzed on the host machine using the GUI.

**DAC to ADC Loopback**: In this mode, the output of the DAC is looped back to the input of ADC. In this way, you can generate a pattern on DAC from the GUI and can analyze the same pattern on ADC output in the GUI. It is recommended to manage RF signal conditioning well. Anti-aliasing filters are supplied in the ZCU111 development kit for the existing RF line up of RFMC-XM500.

**Note:** For system performance and limitations in various scenarios, see the ZCU111 RFSoC RF Data Converter Evaluation Tool Getting Started Guide [Ref 4].

#### Components

- Evaluation platform
  - ZCU111 evaluation board
  - Daughter card (HW-FMC-XM500)
  - Cables and filters (see the Zynq UltraScale+ RFSoC ZCU111 Evaluation Kit Quick Start Guide (XTP490) [Ref 5]
- Xilinx tools
  - Vivado® Design Suite 2018.3 [Ref 6]
  - Xilinx® Software Development Kit (XSDK) 2018.3 [Ref 7]
  - PetaLinux tools 2018.3 [Ref 8]
- Hardware interfaces and IP
  - RFDC
  - AXI DMA
  - DDR controller interface
  - AXI SmartConnect
  - AXI interconnect

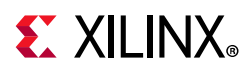

- AXI Streaming IPs
- Auxiliary peripherals
  - SD
  - I2C
  - PS-GPIO
  - Gigabit Ethernet
  - UART
  - JTAG

#### Software Components

- Operating systems
  - APU: SMP Linux
- Linux frameworks
  - Ethernet
  - Clock
  - Contiguous memory allocator (CMA)
- User applications
  - APU: Ethernet-based server application
- RFDC driver-based features
  - Digital down conversion (DDC)/digital up conversion (DUC)
  - Nyquist Mix mode
  - Digital complex mixers
  - Quadrature modulation correction (QMC)
  - Internal PLL
  - ADC calibration
  - DAC high linearity and low noise
  - Inverse sinc filter
  - DAC Output Current mode (20 or 32 mA)
  - External clock driver
- AXI-DMA client driver
- Board-specific components

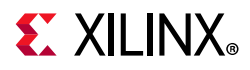

• Voltage controller

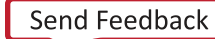

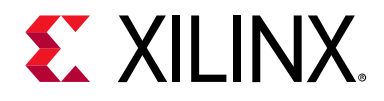

### Chapter 2

## **Package Details**

The evaluation tool ZIP file package rdf0476-zcu111-rf-dc-eval-tool-2018-3.zip contains the following components grouped by application processor unit (APU) or programmable logic (PL). The package is available at the Zynq UltraScale+ RFSoC ZCU111 Evaluation Kit documentation website.

#### APU

**petalinux\_bsp**: PetaLinux board support package (BSP) is included to build a pre-configured SMP Linux image for the APU. The BSP includes the following components:

- First stage boot loader (FSBL)
- ARM trusted firmware (ATF)
- U-Boot
- Linux kernel
- Device tree
- Root file system (rootfs)

#### PL

**Vivado**: Vivado IP integrator design that integrates the RF Data Converter subsystem, AXI DMA, Stream Pipe, AXI Interconnect, and PL DDR controller.

#### **Host System GUI**

The user interface connecting to the ZCU111 platform via Ethernet cable.

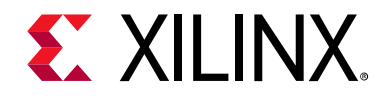

### Chapter 3

## Hardware Design

#### **Hardware Overview**

The Vivado IP integrator flow is used to create the hardware design which is partitioned between the processing system (PS), RF Data Converter (RFDC), and programmable logic (PL). Figure 3-1 shows the hardware block diagram.

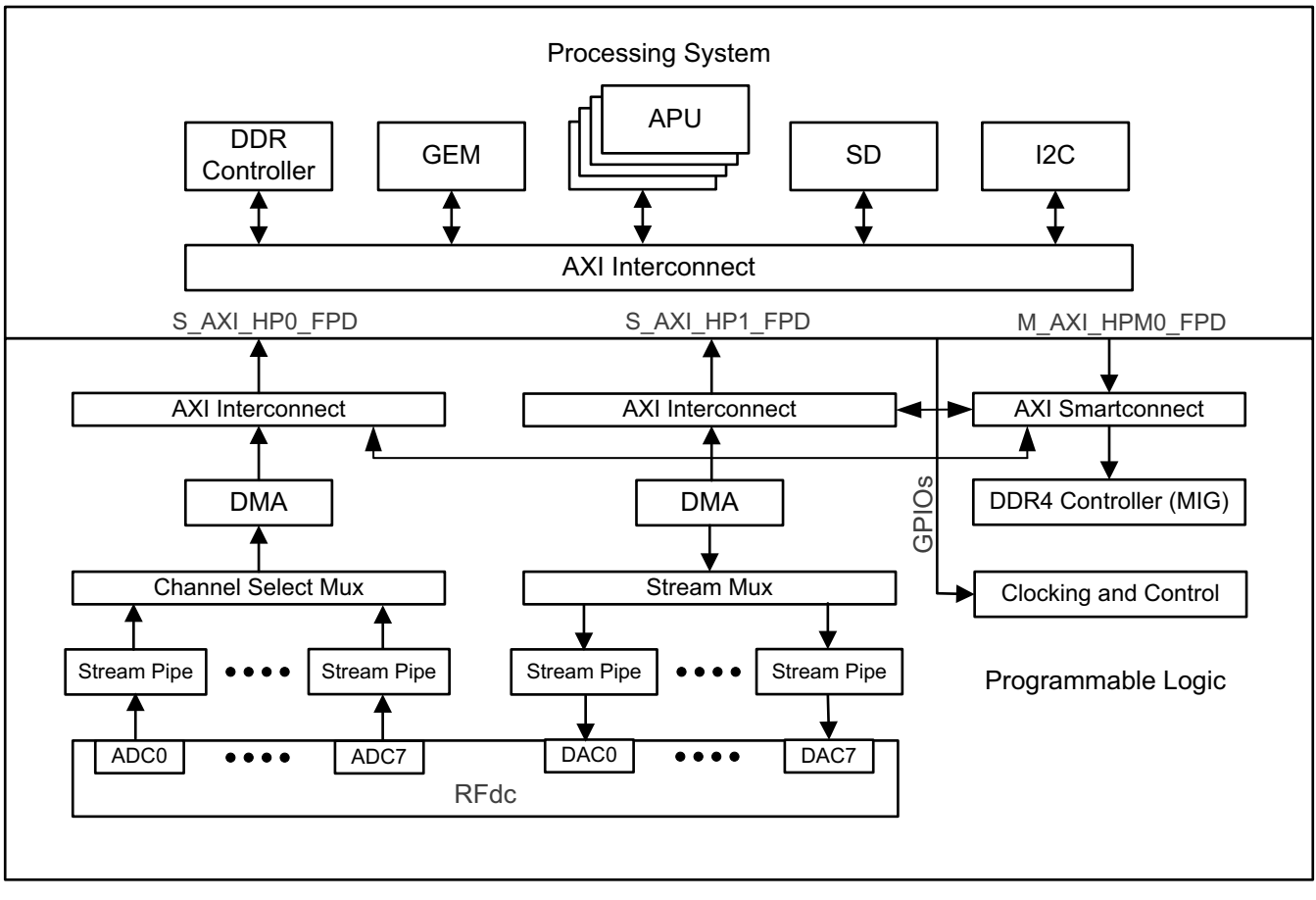

X21233-092118

Figure 3-1: Hardware Block Diagram

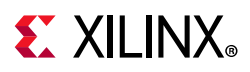

The design is configured to operate in 8x8 mode (8-channel RF-DAC and 8-channel RF-ADC). The RFDC datapath consists of AXI DMA and Stream Pipe IPs for high performance data transfers between PS/PL DDR memories and RFDC IP. The RFDC datapath is based on AMBA AXI4-Stream protocol and the control path is based on the AXI4-Lite interface. Both datapath and control paths are implemented in the PL.

The PS is configured with a GEM Ethernet controller (GEM3) and I2C controllers (I2C0 and I2C1). The GEM Ethernet controller enables a Gigabit Ethernet interface between the host machine and the ZCU111 board. The I2C controller provides an interface between the PS and the on-board RF PLLs.

The *SD card* holds the image and file system, which loads the FPGA part when power is switched on.

The information passed from the host system GUI via Ethernet to the ZCU11 platform is stored in the PL DDR using a *DDR controller*. The application running on the processor then transfers this data to the programmable logic over the AXI ports.

The following sections provide detailed information for both RF-DAC and RF-ADC datapaths.

### **DAC Data Flow**

Figure 3-2 shows the datapath implementation for the 8-channel RF-DAC (RF-DAC0 and RF-DAC7). There are eight stream pipes implemented. Each of these stream pipes feed data to the RF-DAC. Due to the extreme speed of the RF-DAC, it is not possible to live-feed the data using Ethernet, hence user-selected signals are continuously looped over or replayed to create a continuous and measurable signal at the output of the DAC.

There are two ways input samples are stored and replayed:

- Samples are stored and looped over in PL DDR (high storage but reduced speed).
- Samples are stored and looped over in block RAM (low storage but highest speed).

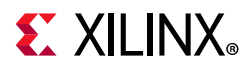

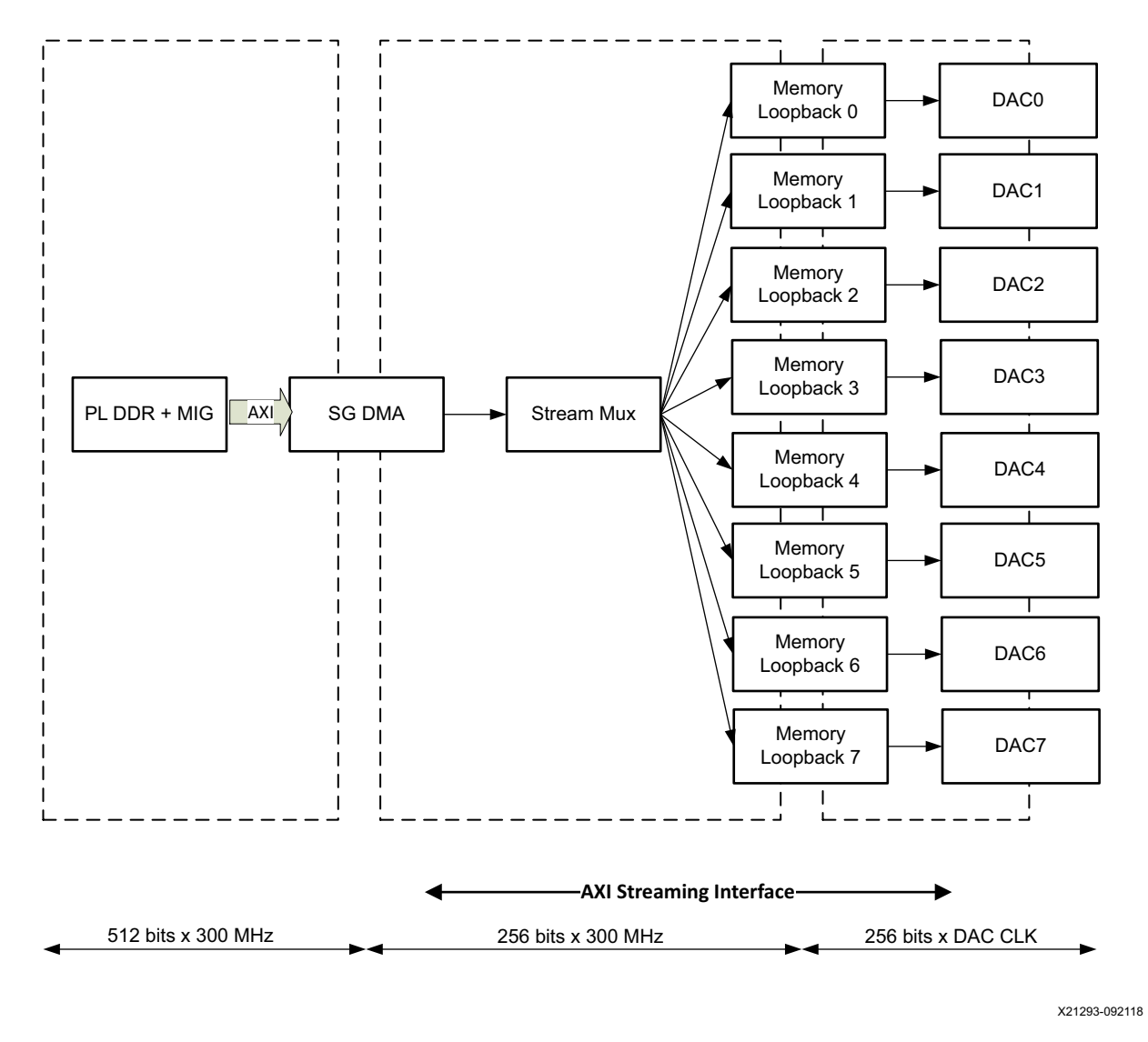

Figure 3-2: Datapath Implementation for 8-Channel RF-DAC

Figure 3-2 represents the architecture of the 8-channel RF-DAC (RF-DAC0 to RF-DAC7). The Scatter Gather (SG) DMA is used to source the data from the PL DDR memory controller to the DACs. The DMA sends this data to the stream MUX block, which is connected to each of the DAC channel's stream data path. Based on the channel select line input (PS-GPIOs routed through extended multiplexed I/Os (EMIOs)) of the stream pipe, the data gets routed to the corresponding RF-DAC channel. (See GPIO Selection.) In case of continuous replay from DDR, DMA constantly fetches the data and streaming mux switches the channel based on the user selection of enabled channels. For sample storage and replay from BRAM mode, the functionality of the memory loopback system is elaborated upon in Memory Loopback Details.

Send Feedback

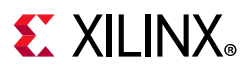

#### **Streaming MUX**

The streaming MUX connects the incoming pattern to the selected channel(s) based on a GUI command.

Figure 3-3 shows the stream data interface with AXIS FIFOs.

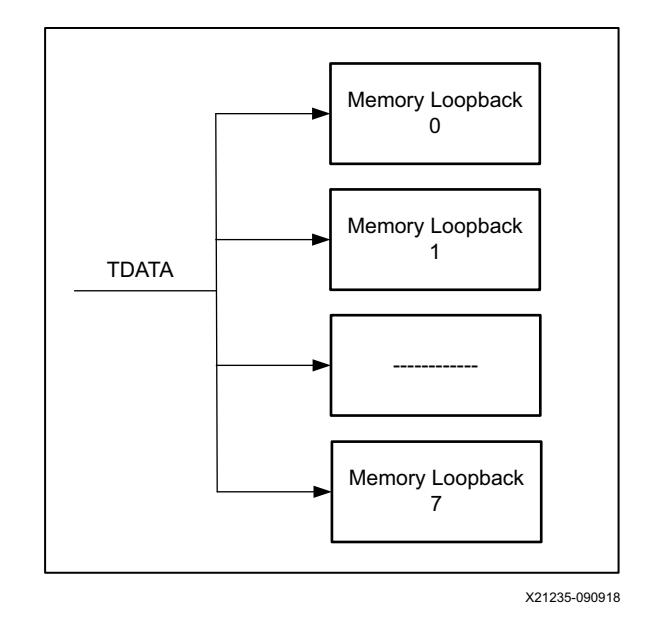

*Figure 3-3:* **Stream Data Interface with AXIS FIFOs** 

The TDATA is broadcast as is without any additional component in the path. This helps to achieve timing closure because there is no multiplexer in the path.

The TVALID signal is ANDed with the Channel Control signal as shown in Figure 3-4. Based on user channel selection, the TVALID signal is enabled. The channel control select is asserted based on mode (BRAM or DDR). For BRAM mode, it is controlled by software using GPIOs. For DDR mode, it is controlled by a hardware logic block channel arbiter. The arbiter block allocates the DMA access among the eight streaming interfaces based on number of channels selected in the GUI. Software programs the Channel Select register based on the GUI command. After the register is programmed, the arbiter block first samples the predefined register to determine the active channels and arbitrates only among those active channels in a round robin fashion (based on the TLAST on the streaming interface), thereby effectively using the DDR bandwidth.

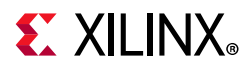

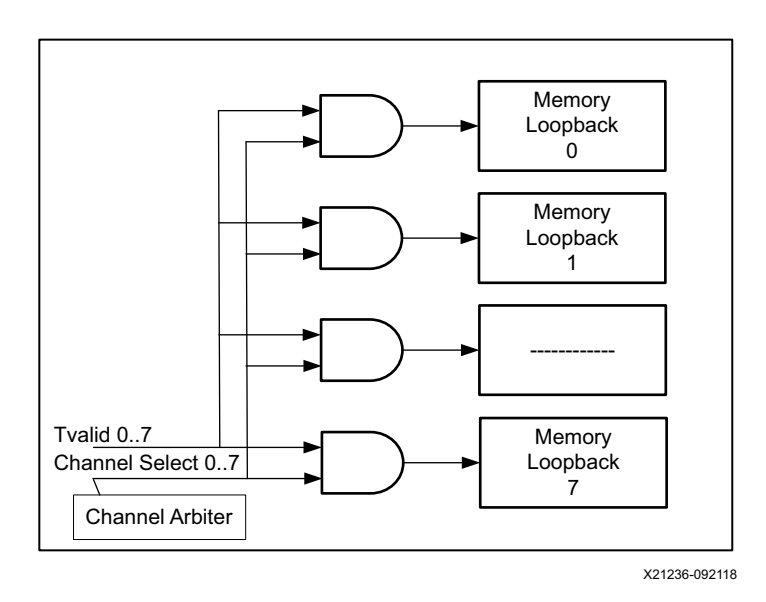

*Figure 3-4:* Channel Selection Control Signals

Figure 3-5 shows the TREADY signal generation. Only a single TREADY signal is selected based on the Channel Select signal; other TREADY signals are ignored.

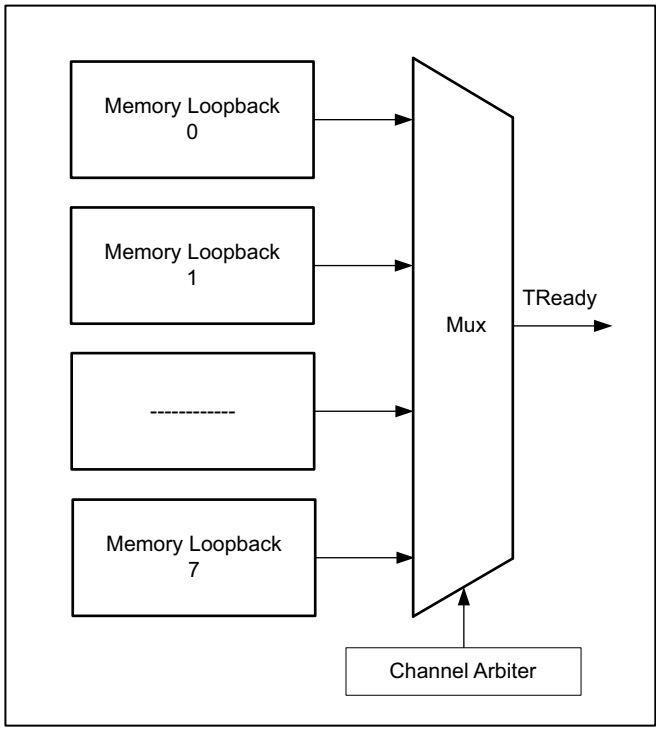

X21237-092118

Figure 3-5: TREADY Signal Generation

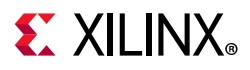

#### **Memory Loopback Details**

Figure 3-6 illustrates the working of memory loopback (BRAM mode) in one DAC path.

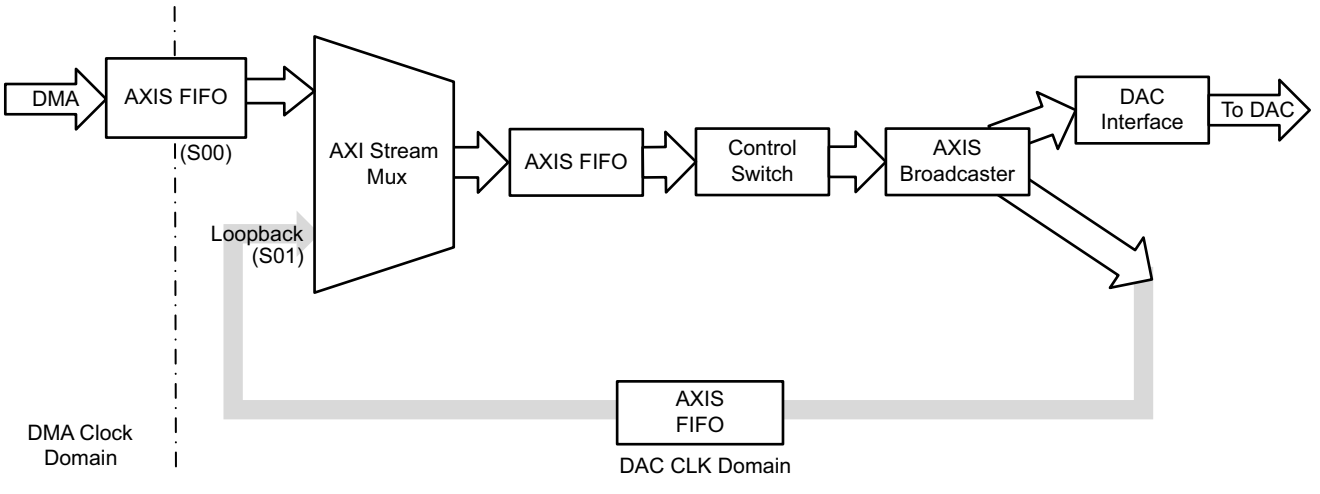

X21239-092118

#### Figure 3-6: Implementation of Memory Loopback Component

The data coming from the DMA via the AXI4-Stream decoder (Stream MUX) is fed into an asynchronous AXI4-Stream FIFO. This takes care of the clock domain crossing between the DMA clock and DAC clock domain. The output of the FIFO is fed into an AXI4-Stream multiplier component. This component switches between regular BRAM (Loopback) mode and DDR (Continuous Playback) mode. The control switch logic block takes input from PS-GPIOs through an EMIO interface, and when it is High (controlled by software), the output of the corresponding control logic goes High and enables the channel. The working of the control switch is further described in the DAC Control Switch section. Based on mode selection, either data is continuously replayed from AXIS FIFO to the AXIS broadcaster, or data is continuously fetched from DMA and subsequently transferred to DAC.

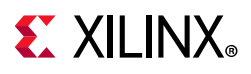

### **DAC Control Switch**

Control switch is control logic before the streaming interface is connected to the DAC. This logic provides tight control over the streaming path and helps synchronize all the stream interfaces at any given time. Figure 3-7 shows the control switch.

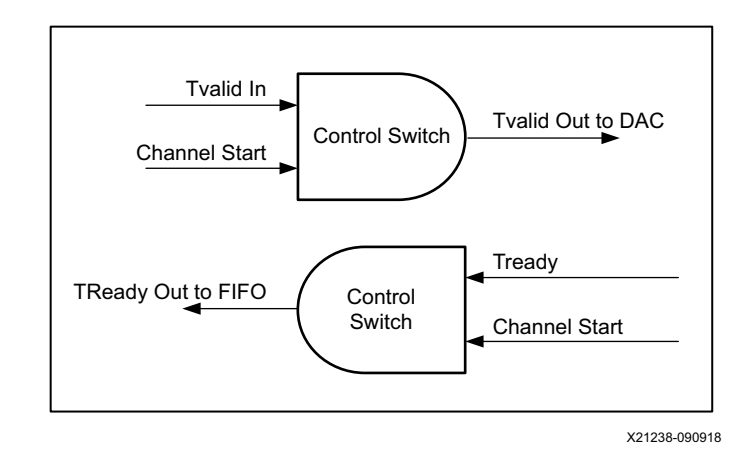

Figure 3-7: Control Switch

The channel control signal acts as a channel start/stop signal. This signal exists individually for all channels and can be used to control each channel independently. This is done using PS-GPIOs through the EMIO interface that are in turn controlled by software. The control switch controls TVALID input to DAC and TREADY input to FIFO, as shown in Figure 3-7. See GPIO Selection.

## 

### **ADC Data Flow**

Figure 3-8 shows the datapath implementation for 8-channel RF-ADC (RF-ADC0 and RF-ADC7). The default configuration of Real to IQ is enabled in the design so that all possible streaming interfaces from RF-ADC are accessible.

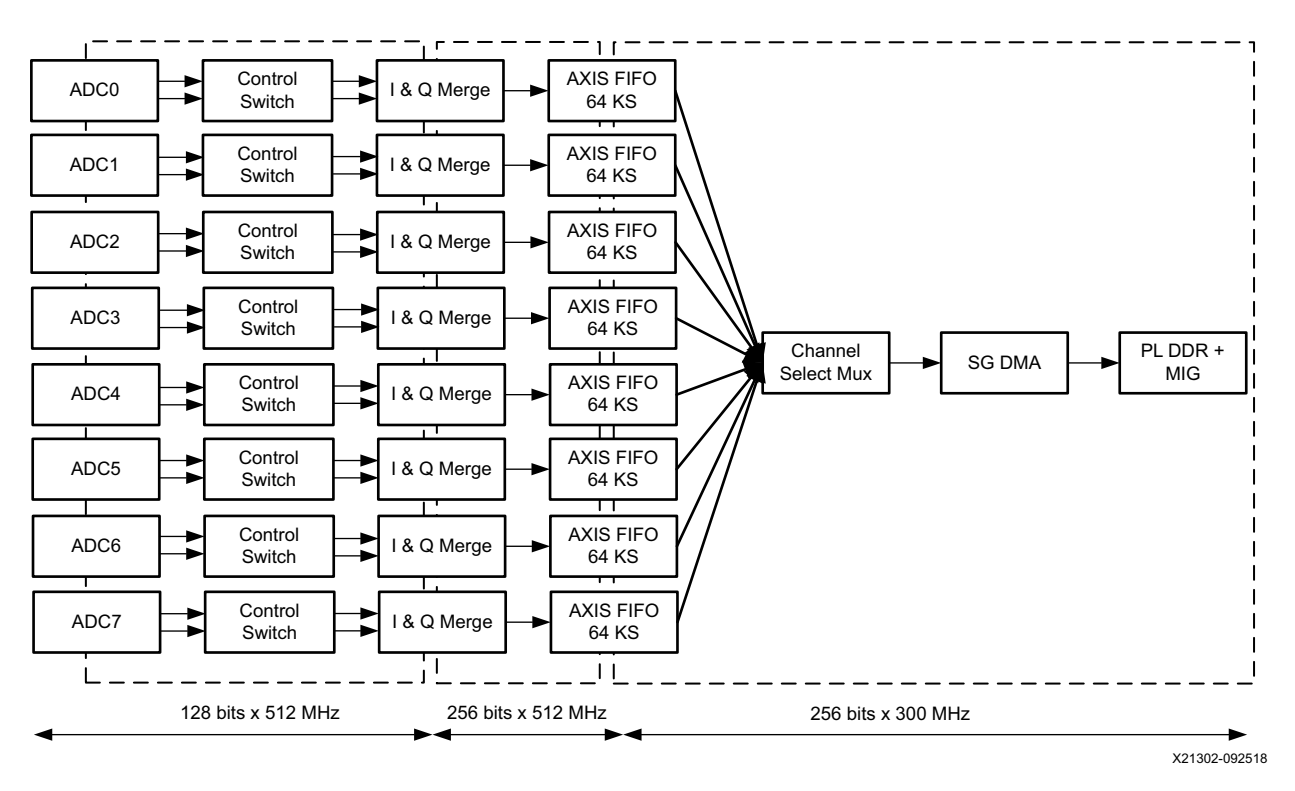

Figure 3-8: Datapath Implementation for 8 Channel RF-ADC

All the incoming ADC streams are gated through the control switch logic. After the gates are enabled, the I and Q streams are fed through IQ Merge logic. Based on user selection, either a real or a complex stream is passed on to the AXIS FIFO. The Channel Select MUX connects one of the AXIS FIFO to DMA, based on user selection. This data is further provided to SG DMA to be stored in PL DDR memory. The synchronization among all eight channels is achieved through control switch logic. A common global start signal is used for this purpose.

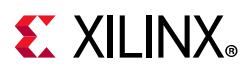

#### **ADC Control Switch**

The control switch is the final control logic before the streaming interface is connected to the ADC. This logic controls the streaming path and also helps to synchronize all the stream interfaces when required through software control. Figure 3-9 shows the control switch.

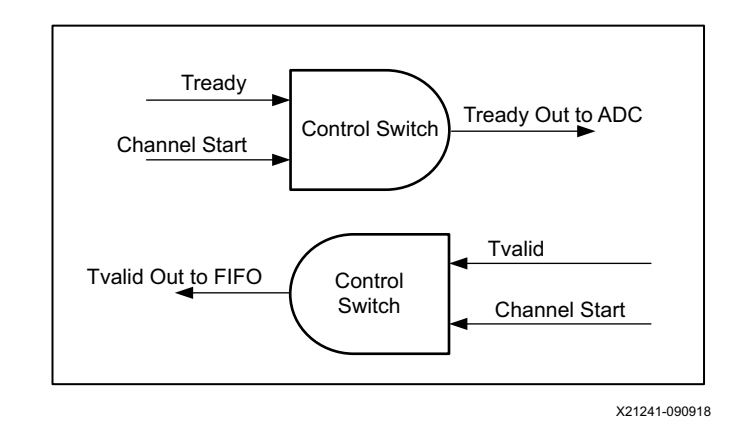

Figure 3-9: Control Switch

The channel select signal acts as a channel start/stop signal. This signal exists individually for all channels and can be used to control each channel independently. This is done using PS-GPIOs through the EMIO interface that are in turn controlled by software.

The control switch controls TVALID input to FIFO and TREADY input to ADC.

### I & Q Merge Logic

The IQ datapath for RF-ADC is shown in Figure 3-10. This pipe can capture IQ data while maintaining synchronization and coherency. The data is captured in an interleaved fashion i.e., eight samples of I data and eight samples of Q data. The AXIS combiner IP is used to combine I and Q streams.

Alternatively, you can select a Real channel only (in which case, the width converter IP is used to convert the incoming 128-bit Real data to 256-bit Real data). Finally, the data is stored into an AXIS FIFO.

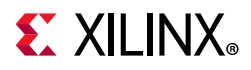

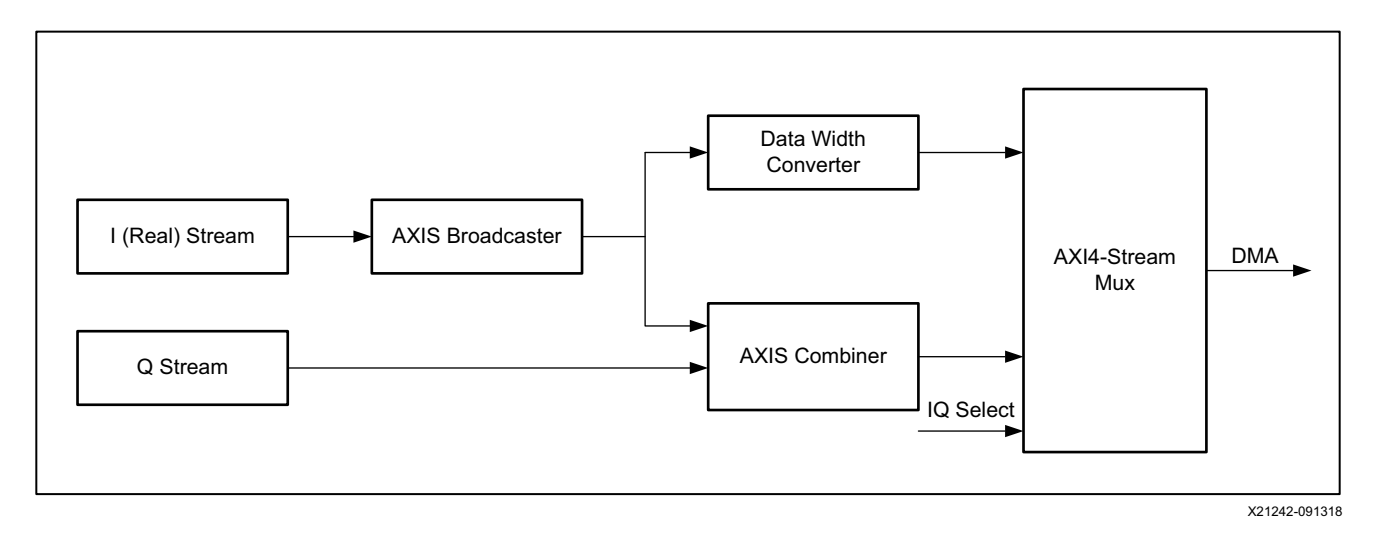

Figure 3-10: IQ Datapath

#### **Channel Select MUX**

The Channel MUX implementation is an 8:1 streaming selection logic as shown in Figure 3-11. Among eight incoming streaming inputs, only one streaming data is passed to SG DMA interface based on channel-select input.

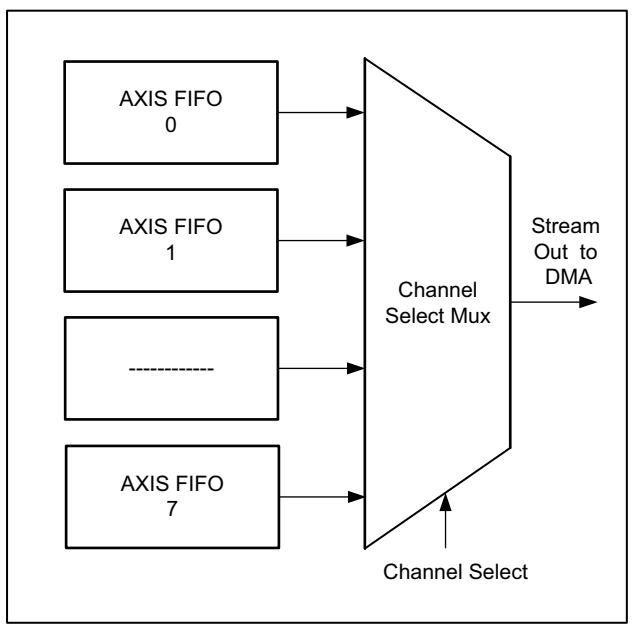

X21243-090918

Figure 3-11: Channel MUX

## **E** XILINX<sub>®</sub>

### **Programmable Logic Filter**

This design element illustrates the ease with which custom high-performance signal processing elements can be added to the signal chain in the Vivado IP integrator. These blocks are generated using the Xilinx System Generator flow. System Generator is a plug-in to the Simulink environment, adding a block set to the Simulink® software library browser. The block set has about 90 blocks. These blocks leverage the Xilinx IP core generators to deliver optimized results for RFSoCs. Using SysGen flow in Vivado Design Suite 2018.3, you can generate vector or multi-sample designs using super sample rate (SSR) filters. These filters help process data at a speed that matches RFDC ADC/DACs.

In the current evaluation design, SSR filters are implemented on tile 0/block0 for both ADC and DAC. The configuration of these filters is fixed to x8, with the user having an option either to bypass or enable x8 interpolation and decimation. If used along with RFDC IPs Interpolation/decimation filters, you can achieve an interpolation/decimation rate of 16x, 32x, and 64x.

Details of the implementation of the SSR filter are shown in Figure 3-12 and Figure 3-13.

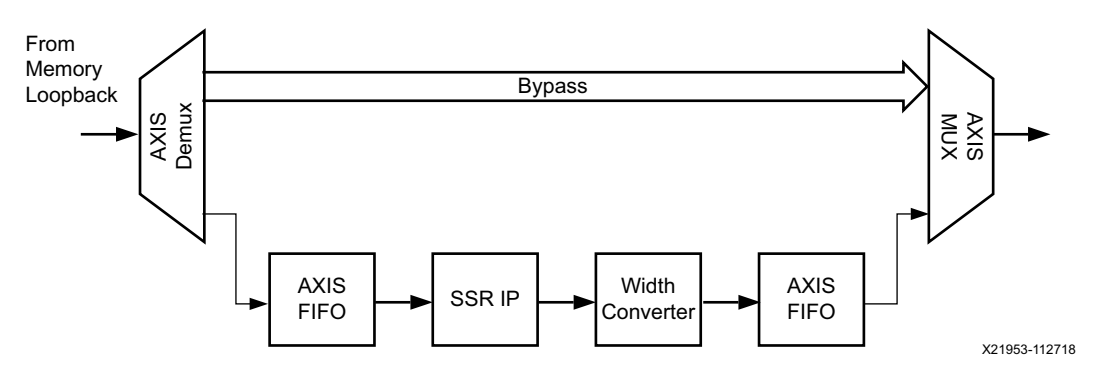

Figure 3-12: DAC SSR IP Block Diagram

The AXIS demux and AXIS multiplexer are is controlled through a common GPIO pin. You have the option to either bypass (disable) SSR IP or enable the SSR IP through the GPIO pin. Additional AXIS FIFO are added to the SSR IP input and output interface to provide a cushion for maintaining rate control.

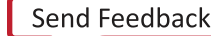

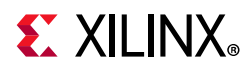

Similarly, SSR IP for ADC is also enabled. Figure 3-13 shows the implementation of SSR ADC Filter IP.

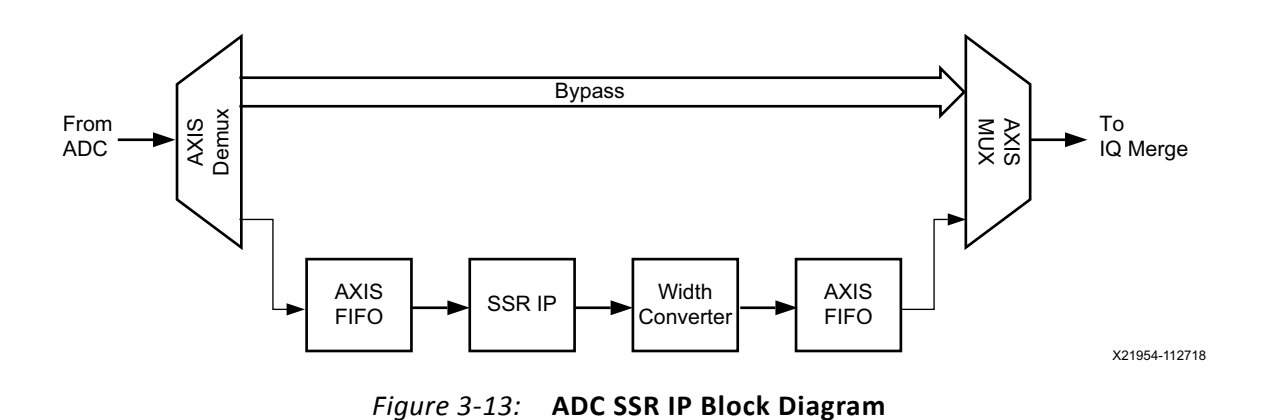

#### **Stream Pipes Control and Status Registers**

The register sets in the design are available under the user\_axilite\_control block. The block has an AXI4-Lite interface through which the registers can be accessed. In the current implementation, the base address of the user\_axilite\_control is 0xB005\_0000. Table 3-1 lists the registers that are available currently.

| Name                       | Offset | Description                         | Default Value |
|----------------------------|--------|-------------------------------------|---------------|
| DAC_path_0_fifo_data_count | 0x00   | Indicates the count inside the FIFO | 32'd0         |
| DAC_path_1_fifo_data_count | 0x04   | Indicates the count inside the FIFO | 32'd0         |
| DAC_path_2_fifo_data_count | 0x08   | Indicates the count inside the FIFO | 32'd0         |
| DAC_path_3_fifo_data_count | 0x0C   | Indicates the count inside the FIFO | 32'd0         |
| DAC_path_4_fifo_data_count | 0x10   | Indicates the count inside the FIFO | 32'd0         |
| DAC_path_5_fifo_data_count | 0x14   | Indicates the count inside the FIFO | 32'd0         |
| DAC_path_6_fifo_data_count | 0x18   | Indicates the count inside the FIFO | 32'd0         |
| DAC_path_7_fifo_data_count | 0x1C   | Indicates the count inside the FIFO | 32'd0         |
| ADC_path_0_fifo_data_count | 0x20   | Indicates the count inside the FIFO | 32'd0         |
| ADC_path_1_fifo_data_count | 0x24   | Indicates the count inside the FIFO | 32'd0         |
| ADC_path_2_fifo_data_count | 0x28   | Indicates the count inside the FIFO | 32'd0         |
| ADC_path_3_fifo_data_count | 0x2C   | Indicates the count inside the FIFO | 32'd0         |
| ADC_path_4_fifo_data_count | 0x30   | Indicates the count inside the FIFO | 32'd0         |
| ADC_path_5_fifo_data_count | 0x34   | Indicates the count inside the FIFO | 32'd0         |
| ADC_path_6_fifo_data_count | 0x38   | Indicates the count inside the FIFO | 32'd0         |
| ADC_path_7_fifo_data_count | 0x3C   | Indicates the count inside the FIFO | 32'd0         |

Table 3-1: Control and Status Register

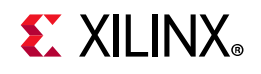

### **GPIO** Selection

Table 3-2 provides the list of GPIOs for channel control, memory loopback reset, and IQ selection.

Table 3-2: Control Signals

| DAC                        |       | ADC                     |       | Common                      |       |
|----------------------------|-------|-------------------------|-------|-----------------------------|-------|
| Function                   | GPIO# | Function                | GPIO# | Function                    | GPIO# |
| DAC0 Memory Loopback Reset | 0     | ADC0001 FIFO Reset      | 32    | DAC Arbiter Reset           | 64    |
| Reserved                   | 1     | ADC0001_IQ_Merge_sel    | 33    | ADC Arbiter Reset           | 65    |
| DAC0 Channel Control       | 2     | ADC0001 Channel Control | 34    | Reserved                    | 66    |
| DAC0 Loopback select       | 3     | Reserved                | 35    | Reserved                    | 67    |
| DAC1 Memory Loopback Reset | 4     | ADC0203 FIFO Reset      | 36    | DAC Multi Tile Select       | 68    |
| DAC1 Loopback select       | 5     | ADC0203_IQ_Merge_sel    | 37    | Reserved                    | 69    |
| DAC1 Channel Control       | 6     | ADC0203 Channel Control | 38    | Reserved                    | 70    |
| DAC2 Loopback select       | 7     | Reserved                | 39    | Reserved                    | 79:71 |
| DAC2 Memory Loopback Reset | 8     | ADC1011 FIFO Reset      | 40    | ADC Channel Mux select      | 82:80 |
| DAC3 Loopback select       | 9     | ADC1011_IQ_Merge_sel    | 41    | Reserved                    | 83    |
| DAC2 Channel Control       | 10    | ADC1011 Channel Control | 42    | ADC Multi Tile Select       | 84    |
| DAC4 Loopback select       | 11    | Reserved                | 43    | ADC Fabric Filter<br>Select | 90    |
| DAC3 Memory Loopback Reset | 12    | ADC1213 FIFO Reset      | 44    | DAC Fabric Filter<br>Select | 91    |
| DAC5 Loopback select       | 13    | ADC1213_IQ_Merge_sel    | 45    |                             |       |
| DAC3 Channel Control       | 14    | ADC1213 Channel Control | 46    |                             |       |
| DAC6 Loopback select       | 15    | Reserved                | 47    |                             |       |
| DAC4 Memory Loopback Reset | 16    | ADC2021 FIFO Reset      | 48    |                             |       |
| DAC7 Loopback select       | 17    | ADC2021_IQ_Merge_sel    | 49    |                             |       |
| DAC4 Channel Control       | 18    | ADC2021 Channel Control | 50    |                             |       |
| Reserved                   | 19    | Reserved                | 51    |                             |       |
| DAC5 Memory Loopback Reset | 20    | ADC2223 FIFO Reset      | 52    |                             |       |
| Reserved                   | 21    | ADC2223_IQ_Merge_sel    | 53    |                             |       |
| DAC5 Channel Control       | 22    | ADC2223 Channel Control | 54    |                             |       |
| Reserved                   | 23    | Reserved                | 55    |                             |       |
| DAC6 Memory Loopback Reset | 24    | ADC3031 FIFO Reset      | 56    |                             |       |
| Reserved                   | 25    | ADC3031_IQ_Merge_sel    | 57    |                             |       |

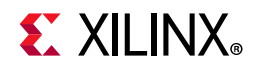

#### Table 3-2: Control Signals (Cont'd)

| DAC                        |    | ADC                     |    | Common |
|----------------------------|----|-------------------------|----|--------|
| DAC6 Channel Control       | 26 | ADC3031 Channel Control | 58 |        |
| Reserved                   | 27 | Reserved                | 59 |        |
| DAC7 Memory Loopback Reset | 28 | ADC3132 FIFO Reset      | 60 |        |
| Reserved                   | 29 | ADC3132_IQ_Merge_sel    | 61 |        |
| DAC7 Channel Control       | 30 | ADC3132 Channel Control | 62 |        |
| Reserved                   | 31 | Reserved                | 63 |        |

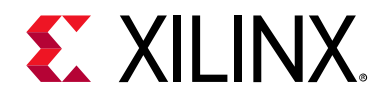

### Chapter 4

## Clocking

The evaluation tool design has 256 MHz, 409.625 MHz, 300 MHz, and 512 MHz clock domains. The RF-DAC output is a maximum of 409.625 MHz and RF-ADC 256 MHz. The 256 MHz output from ADC is supplied to the clocking wizard for generating 512 MHz for driving the PL ADC path whereas 409.625 MHz drives the PL DAC path directly. The 300 MHz clock is generated from the PL DDR block (ddr4\_0).

Figure 4-1 shows the analog and mixed signal (AMS) clocking structure in the ZCU111 evaluation board.

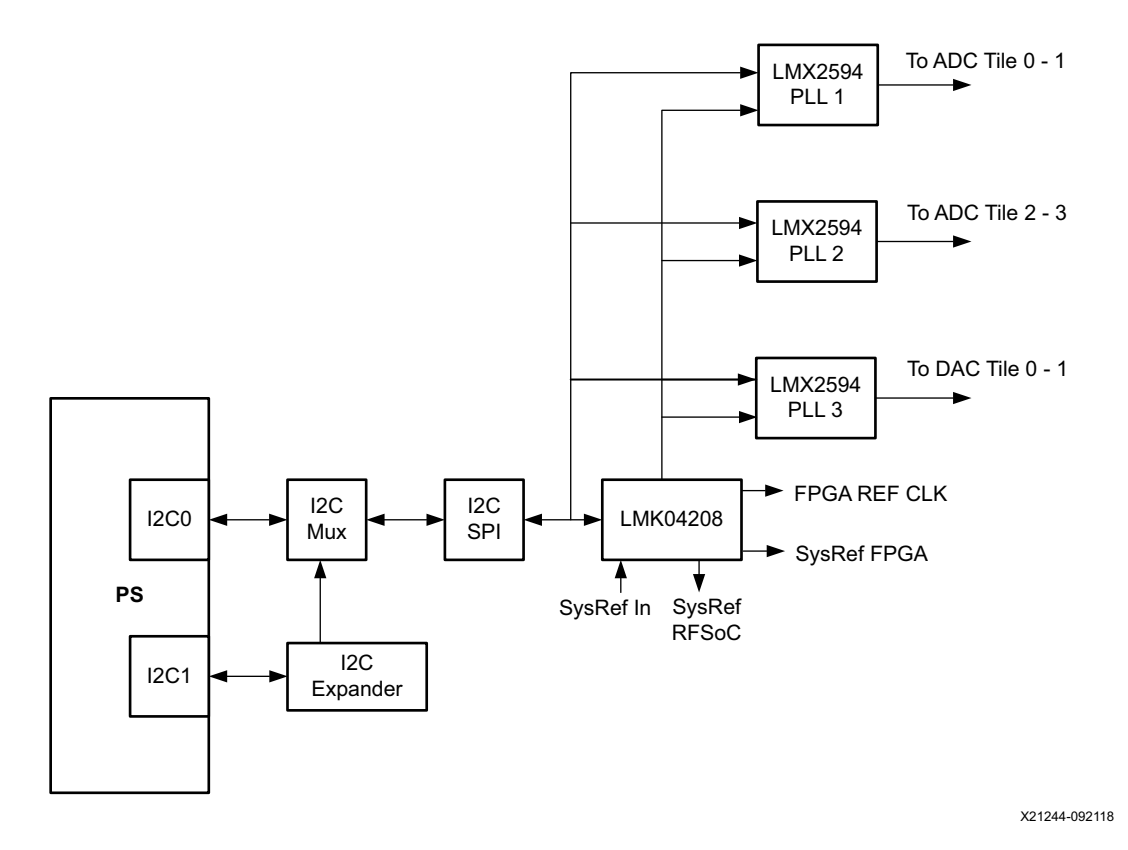

*Figure 4-1:* **ZCU111 AMS Clocking Structure** 

The RF data converter clocking includes a primary external onboard reference PLL (LMK04208) and onboard RF PLLs (LMX2594) to generate RF-ADC and RF-DAC sample clocks. The primary management interface for the PLL devices is the Serial Protocol Interface (SPI). The SPI is enabled on the ZCU111 via an I2C to SPI bridge. The bridge components are enabled using the I2C MUX/Expander component present on ZCU111. This

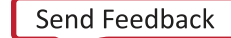

28

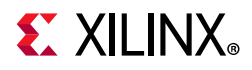

scheme allows the application software to program the PLL chip sets without any external tools.

The LMK component shown in Figure 4-1 provides a low jitter and low noise clock to RFDC IP and to RF PLLs which act as a source for further clock generation and clock synchronization. LMK modules generate six clock outputs that are connected to these various blocks and components:

- PL: Sys Ref
- DAC: Sys Ref
- PL: FPGA Ref Clk
- LMX: Ref Clock
- LMX: Sync Clock
- SMA: 12.8 MHz Clock

Refer to Appendix A, Reference Design Protocol Specification for more details about clock commands and arguments.

In each Zynq UltraScale+ RFSoC, each RF-ADC or RF-DAC tile has its own clock input. Additionally, there is a dedicated input PL SYSREF pin pair per package. The PL SYSREF clock is used for multi-tile and multi-chip synchronization. For multi-tile designs, the PL SYSREF connects into a master tile and the signal is distributed within the master tile and all the other tiles in the design. The generation from PL SysRef is done using the output of the LMK module. The RFDC IP requires PL SysRef synchronously captured in the PL. For this purpose, PL SysRef provided to the IP must be synchronous to the clock domain of the group, i.e., PL clock. This is achieved using the logic diagram shown in Figure 4-2.

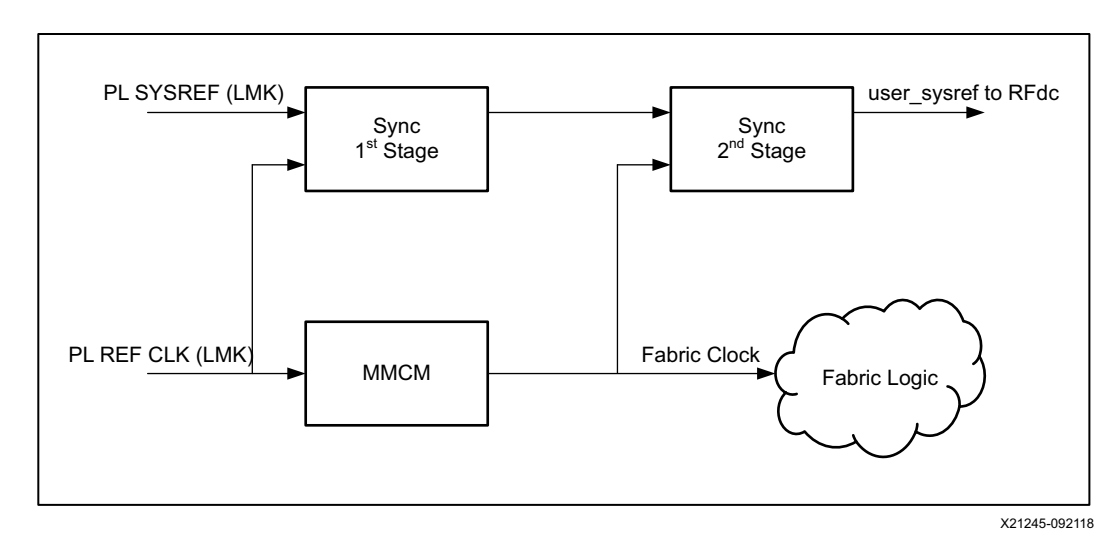

Figure 4-2: SysRef Synchronization

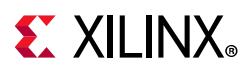

First, the PL SysRef is synchronized to the incoming PL clock for both DAC and ADC as shown in Figure 4-2. This output of the second stage synchronizer is connected to user\_sysref ports of RFDC IP. Refer to Zynq UltraScale+ RFSoC RF Data Converter LogiCORE IP Product Guide (PG269) for more details on multi-tile synchronization [Ref 9].

### **Clock Switching**

The design supports multi-tile synchronization (MTS) mode and non-MTS mode. The requirements for both modes are different. In MTS mode, all the DAC and ADC streams should be triggered and captured at the same time. Hence all the DAC fabric paths associated with different tiles are sourced by a common PL clock. This is the same case with all the ADC paths. In non-MTS mode, the streaming interface clocks can be sourced by their respective DAC and ADC tile clocks. The switching of the clock is controlled via a clock MUX primitive BUFGMUX (see Figure 4-3 and Figure 4-4). Clock selection depends on whether MTS mode is selected or not.

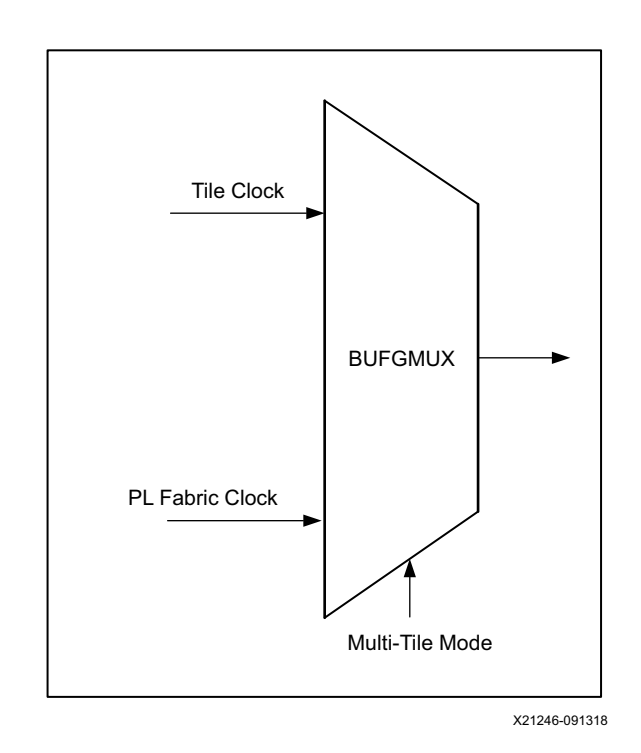

Figure 4-3: Clock MUX Selection

The other requirement of MTS mode is that all the incoming and outgoing streams of RFDC IP should be triggered at the same instant. This is achieved using a combination of control switch and channel control logic (Figure 4-5 and Figure 4-6). Figure 4-6 shows the channel control scheme implemented in the design. The individual channel control signal is generated using PS-GPIO pins. Later on, these signals are synchronized with respect to the selected clock from BUFGMUX. This signal acts as an individual channel start/stop signal which is fed to the control switch block of the ADC/DAC datapath. However, in MTS mode,

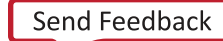

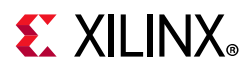

this signal is overridden with a global start/stop signal which is generated using Channel Select of the Master DAC block, i.e., tile 0 block 0. This signal selection is controlled using multi-tile mode select.

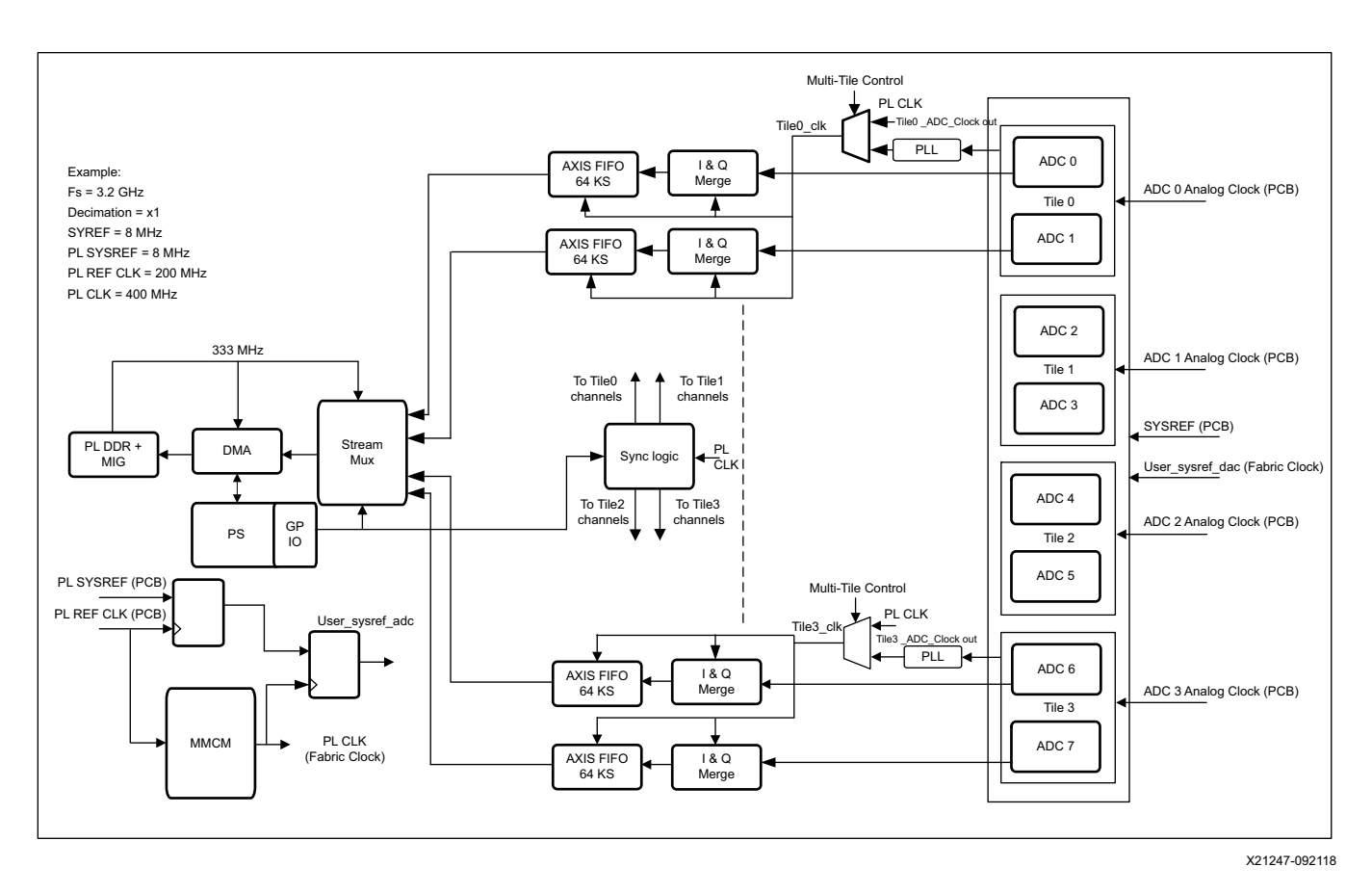

Figure 4-4: RF-ADC Multi-Tile Sync Clocking Structure

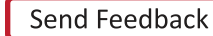

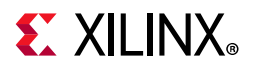

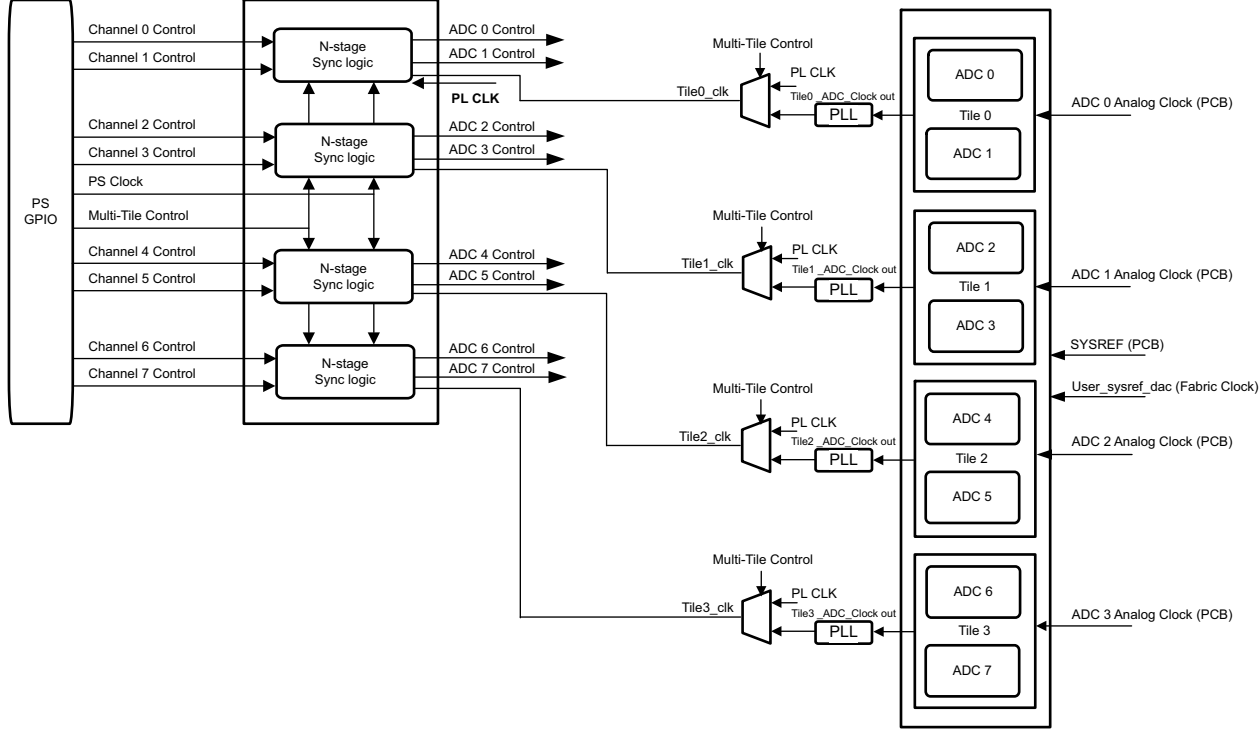

X21248-092118

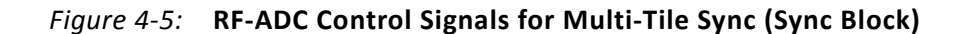

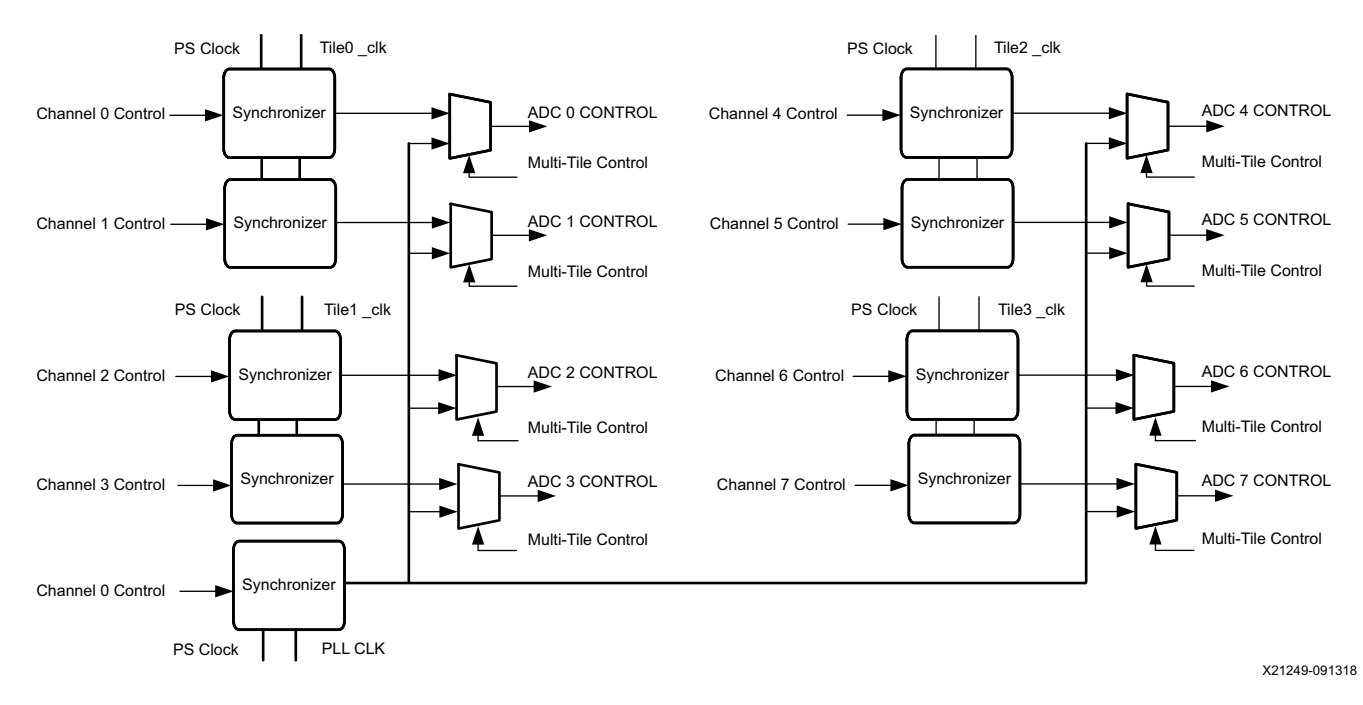

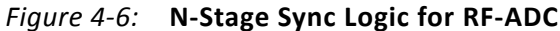

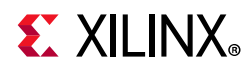

Table 4-1 lists the clocks used for the RF-ADC control path and datapath.

| Logic Block                                               | ADC Stream<br>Clock Domain<br>(512 MHz) | Clock Domain<br>(300 MHz) | ADC Clock Domain<br>(256 MHz) |
|-----------------------------------------------------------|-----------------------------------------|---------------------------|-------------------------------|
| ADC (usp_rf_data_converter)                               |                                         |                           | Х                             |
| Channel select multiplexer                                |                                         | Х                         |                               |
| FIFO (axis_data_fifo_0) (ADC 0-ADC7)<br>Asynchronous FIFO | X (WRITE Clock)                         | X (READ Clock)            |                               |
| DMA (axi_dma)                                             |                                         | Х                         |                               |
| AXI interconnect (AXI smart connect)                      |                                         | Х                         |                               |
| PL DDR controller interface                               |                                         | Х                         |                               |
| ADC_0 I & Q Merge                                         | Х                                       |                           |                               |
| ADC_1 I & Q Merge                                         | Х                                       |                           |                               |
| ADC_2 I & Q Merge                                         | Х                                       |                           |                               |
| ADC_3 I & Q Merge                                         | Х                                       |                           |                               |
| ADC_4 I & Q Merge                                         | Х                                       |                           |                               |
| ADC_5 I & Q Merge                                         | Х                                       |                           |                               |
| ADC_6 I & Q Merge                                         | Х                                       |                           |                               |
| ADC_7 I & Q Merge                                         | Х                                       |                           |                               |

| Table 4-1: | <b>Clock Domains in RF-ADC Control and Datapath</b> |
|------------|-----------------------------------------------------|
|------------|-----------------------------------------------------|

The RF-DAC has 300 MHz and DAC\_CLK\_OUT (409.625 MHz) clock domains. The DAC\_CLK\_OUT is an output of RF data converter block (usp\_rf\_data\_converter\_0) and is currently being configured to 409.625 MHz. Figure 4-7 and Figure 4-8 show the RF-DAC clock domains.

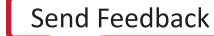

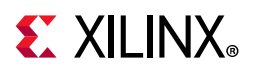

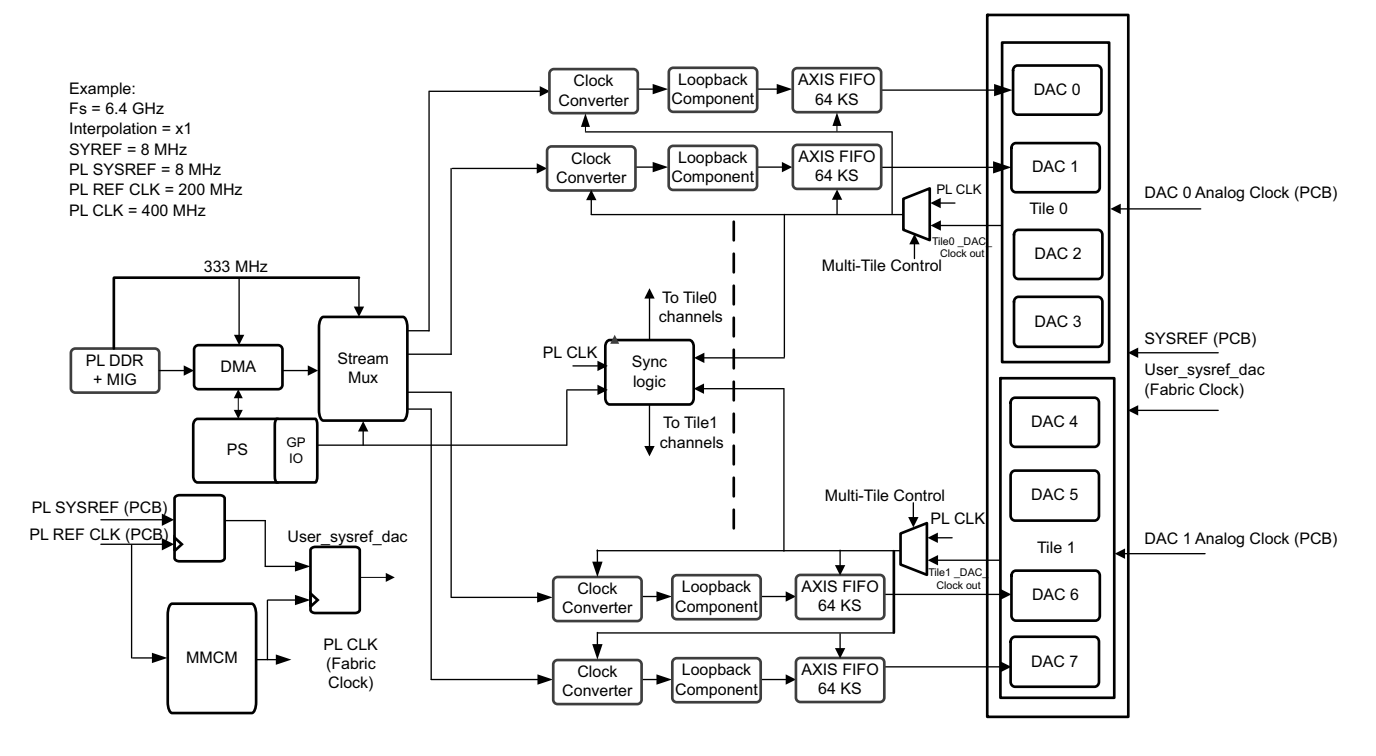

X21250-092118

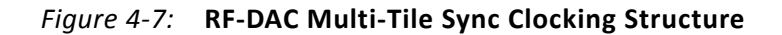

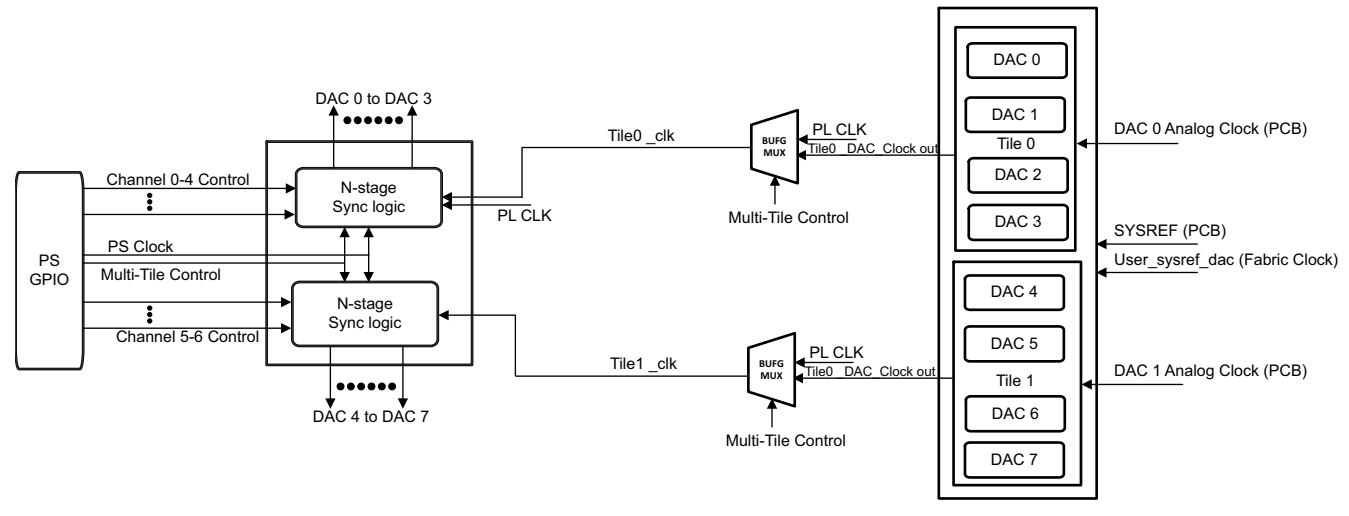

X21251-092118

Figure 4-8: RF-DAC Control Signals for Multi-Tile Sync (Sync Block)

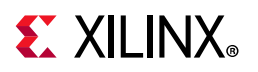

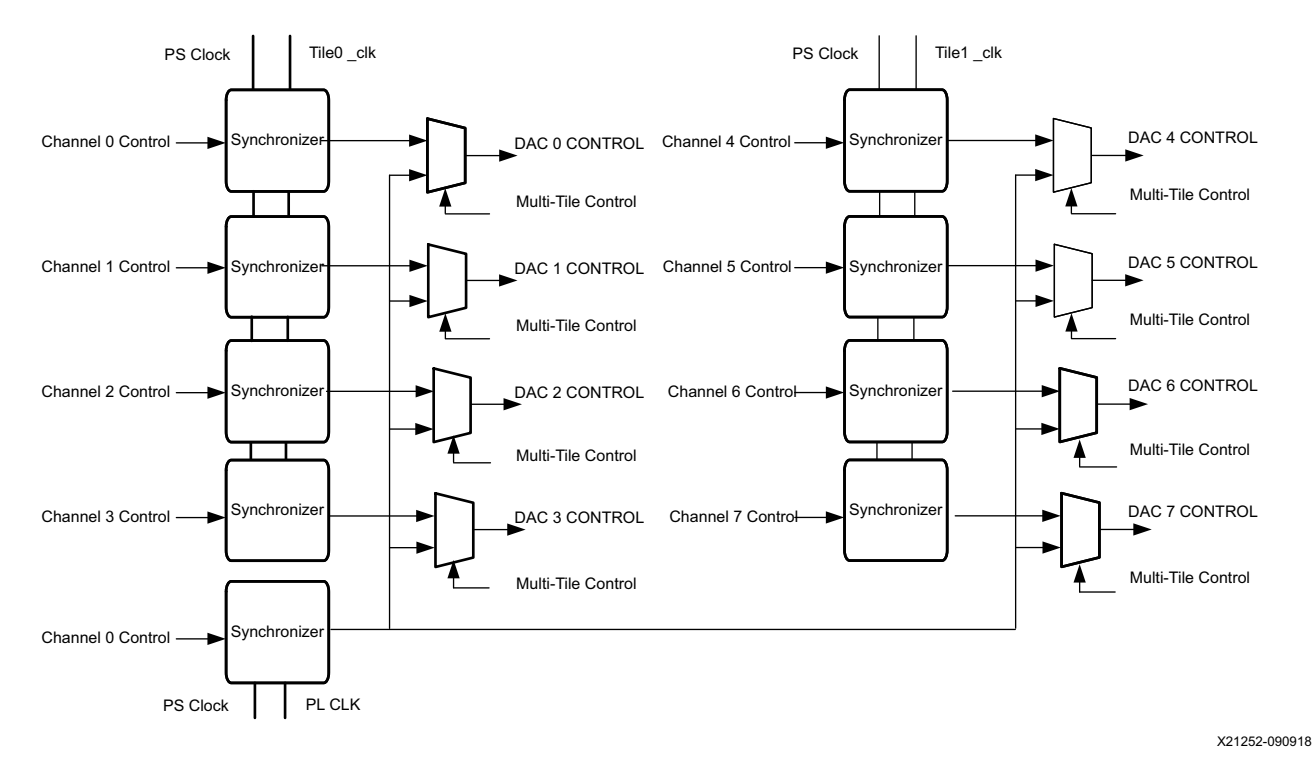

*Figure 4-9:* **N-Stage Sync Logic for RF-DAC** 

Table 4-2 lists the clocks used for RF-DAC control path and datapath.

Table 4-2: Clock Domains in RF-DAC Control and Datapath

| Logic Block       | Clock Domain<br>(300 MHz) | DAC_CLK_OUT<br>(409.625 MHz) |
|-------------------|---------------------------|------------------------------|
| PL DDR MIG        | Х                         |                              |
| SG DMA            | Х                         |                              |
| Streaming MUX     | Х                         |                              |
| Memory Loopback 0 | x (Write)                 | x (Read)                     |
| Memory Loopback 1 | x (Write)                 | x (Read)                     |
| Memory Loopback 2 | x (Write)                 | x (Read)                     |
| Memory Loopback 3 | x (Write)                 | x (Read)                     |
| Memory Loopback 4 | x (Write)                 | x (Read)                     |
| Memory Loopback 5 | x (Write)                 | x (Read)                     |
| Memory Loopback 6 | x (Write)                 | x (Read)                     |
| Memory Loopback 7 | x (Write)                 | x (Read)                     |

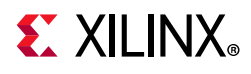

### Resets

The following reset sources are in the design:

• pl\_resetn0 (from PS to PL)

This active-Low reset is asserted by the PS during initialization.

 ddr4\_sync\_rst (or c0\_ddr4\_ui\_clk\_sync\_rst from the PL DDR memory interface group (MIG))

This active-High reset is asserted by the PL DDR MIG. It is synchronized to the UI clock coming out the PL DDR MIG.

#### • User-controlled reset block

This reset block is used to control the reset of FIFOs in both the RF-ADC datapaths (adc\_0, adc\_1) and RF-DAC datapath (dac\_0). It has an AXI4-Lite interface through which the reset register can be accessed. Each bit of the register can be used to drive reset to the block appropriately.

| Table 4-3: | Reset Distribution in the Evaluation Tool Design |
|------------|--------------------------------------------------|
|------------|--------------------------------------------------|

| Logic Block                                                         | pl_resetn0 | ddr4_sync_rst | User-controlled<br>Reset Block |
|---------------------------------------------------------------------|------------|---------------|--------------------------------|
| PL DDR MIG                                                          |            | Х             |                                |
| DAC DMA                                                             | Х          |               |                                |
| ADC DMA                                                             | Х          |               |                                |
| RF data converter AXIS slave and master interfaces (so, s1, and m0) | Х          |               |                                |
| ADC_0 block AXIS data FIFO                                          |            |               | x (reset_0_n)                  |
| ADC_1 block AXIS data FIFO                                          |            |               | x (reset_1_n)                  |
| ADC_2 block AXIS data FIFO                                          |            |               | x (reset_2_n)                  |
| ADC_3 block AXIS data FIFO                                          |            |               | x (reset_3_n)                  |
| ADC_4 block AXIS data FIFO                                          |            |               | x (reset_4_n)                  |
| ADC_5 block AXIS data FIFO                                          |            |               | x (reset_5_n)                  |
| ADC_6 block AXIS data FIFO                                          |            |               | x (reset_6_n)                  |
| ADC_7 block AXIS data FIFO                                          |            |               | x (reset_7_n)                  |
| DAC 0 block- output AXIS data FIFOs                                 |            |               | x (dac reset_0_n)              |
| DAC 1 block- output AXIS data FIFOs                                 |            |               | x (dac reset_1_n)              |
| DAC 2 block- output AXIS data FIFOs                                 |            |               | x (dac reset_2_n)              |
| DAC 3 block- output AXIS data FIFOs                                 |            |               | x (dac reset_3_n)              |
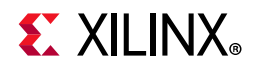

#### Table 4-3: Reset Distribution in the Evaluation Tool Design (Cont'd)

| Logic Block                         | pl_resetn0 | ddr4_sync_rst | User-controlled<br>Reset Block |
|-------------------------------------|------------|---------------|--------------------------------|
| DAC 4 block- output AXIS data FIFOs |            |               | x (dac reset_4_n)              |
| DAC 5 block- output AXIS data FIFOs |            |               | x (dac reset_5_n)              |
| DAC 6 block- output AXIS data FIFOs |            |               | x (dac reset_6_n)              |
| DAC 7 block- output AXIS data FIFOs |            |               | x (dac reset_7_n)              |

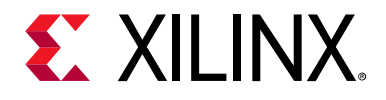

Chapter 5

# Evaluation Tool System Configuration using the GUI

The evaluation tool GUI is PC-based software that allows you to configure the operating modes of the ADCs and DACs. The GUI also generates test patterns which can be downloaded for DAC testing and manages the upload of data from the ADCs for analysis in the GUI. The GUI shipped with the Xilinx evaluation board supports most of the API functions and configuration options for the ADC and DACs. The GUI also supports the testing of all ADCs and DACs, both individually and simultaneously. Details of the supported configuration are outlined in the following sections.

The GUI is further documented in the *RF Data Converter Interface User Guide* (UG1309) *[Ref 10]*.

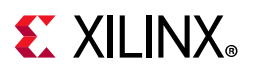

# **External Component Configuration**

In the overview tab, when clicking on **Clock Settings**, the external PLL can be configured with a set of predefined frequencies as shown in Figure 5-1.

| -                                      | Board ZCU                                     | 111                         |                                                        | <b>E</b> XILINX.                                                                                                    |
|----------------------------------------|-----------------------------------------------|-----------------------------|--------------------------------------------------------|----------------------------------------------------------------------------------------------------|
|                                        | Package G1                                    | 517                         |                                                        | OnboardPLL                                                                                                    |
|                                        | Processing System                             | n (PS)                      |                                                        | Onboard PLL                                                                                                    |
|                                        | Programmable L                                | ogic (PL)                   |                                                        | Configuration Mode                                                                                                    |
|                                        | RF Data Converter Sub                         | system : DAC                | ITS                                                    | Predefined     Advanced                                                                                                    |
| DAC<br>Tile 0 DAC<br>PtL<br>Master DAC | DAC DAC3<br>Tile 1 DAC3<br>RL<br>DAC1<br>DAC1 |                             | DAC<br>Output Mode<br>Current<br>20 mA<br>AVTT<br>25 V | NH         NH           USD         NH           RFPELL 1         245.760 m           NH         USD / ADC Time 0 = 1           RFPELL 2         245.760 m           NH         USD / ADC Time 2 = 3           RFPEL 3         245.760 m |
| [                                      | RF Data Converter Sub                         | system : ADC                | TS Power<br>Settings                                   | UIO4 / DAC Tiles 0 = 1                                                                                                    |
| ADC<br>Tile 0 ADC 2                    | ADC<br>Tile 1 ADC 23                          | ADC<br>Tile 2 ADC 23 ADC 23 | Clock<br>Settings                                      |                                                                                                    |
| PLL<br>Master ADC 0                    | PLL ADC 01                                    | PLL PLL ADC01               | Clocking Diagram                                       |                                                                                                    |
|                                        |                                               |                             | Board     Overview                                     |                                                                                                    |

X21283-090918

Figure 5-1: Overview of External PLLs

When clicking on **Power Settings**, the DAC power mode can be changed between 20 mA and 32 mA.

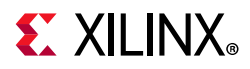

When selecting a tile, the tile status is displayed on the left side as shown in Figure 5-2, including the power up state machine's current state. Controls for **reset** and **shutdown/startup** are provided. A reset reconfigures the tile to its original bitstream state.

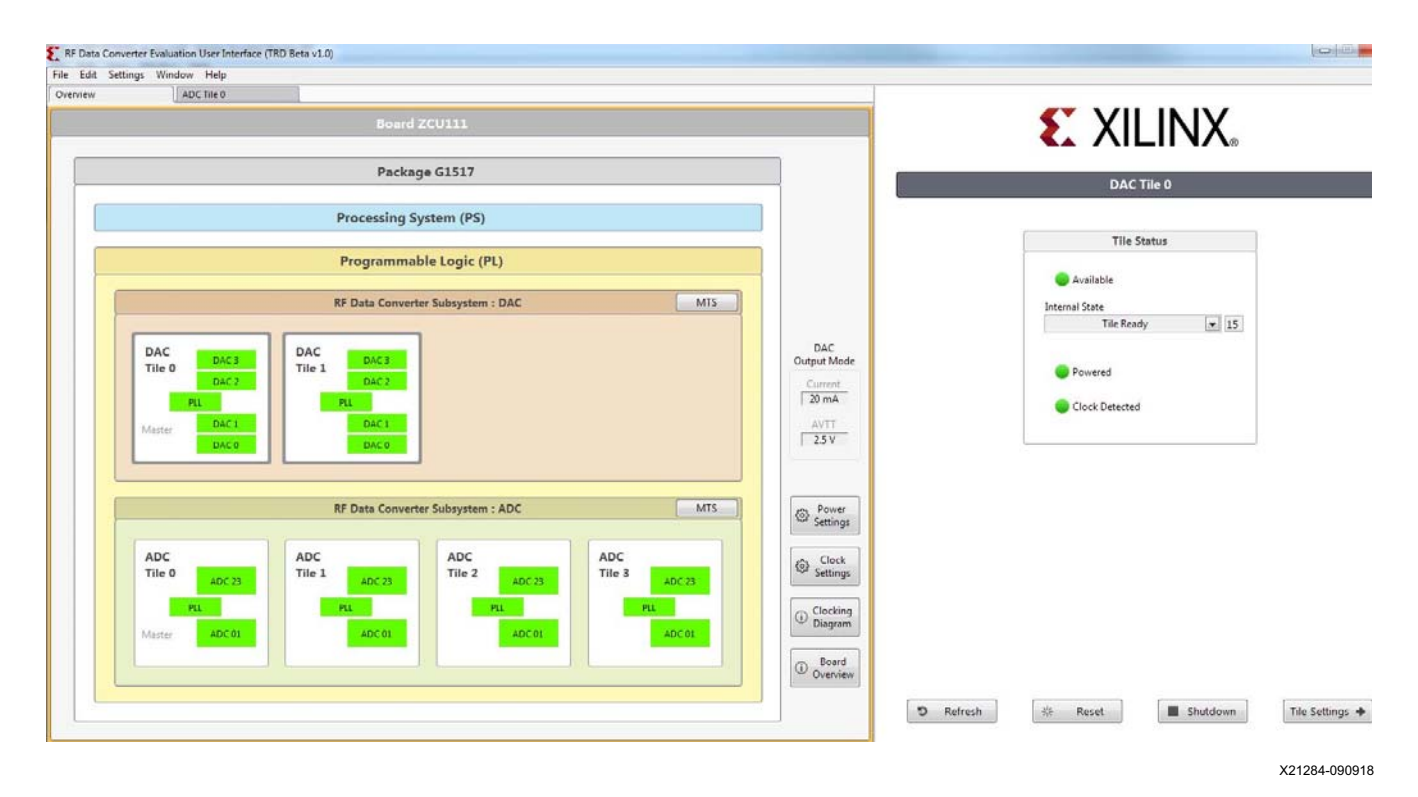

*Figure 5-2:* **Overview of Tile Status** 

Each individual tile configuration can be accessed by double-clicking the desired tile.

# **ADC Configuration**

The ADC tiles contain the ADCs and supporting signal processing blocks or digital down converters (DDCs). There are also clock generators or PLLs in each ADC tile. The GUI supports the configuration of all these blocks.

The ADC settings need to be optimized for certain modes of operation. The modes relate to where the signal being sampled by the ADC (Fin) lies in relation to the sampling frequency (Fs) of the ADCs. As shown in Figure 5-3, the ADC configuration is similar to the RF Data

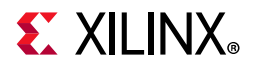

Converter IP GUI. A notable difference is the multi-band and complex/real settings available in the **crossbar** setting shown in Figure 5-4.

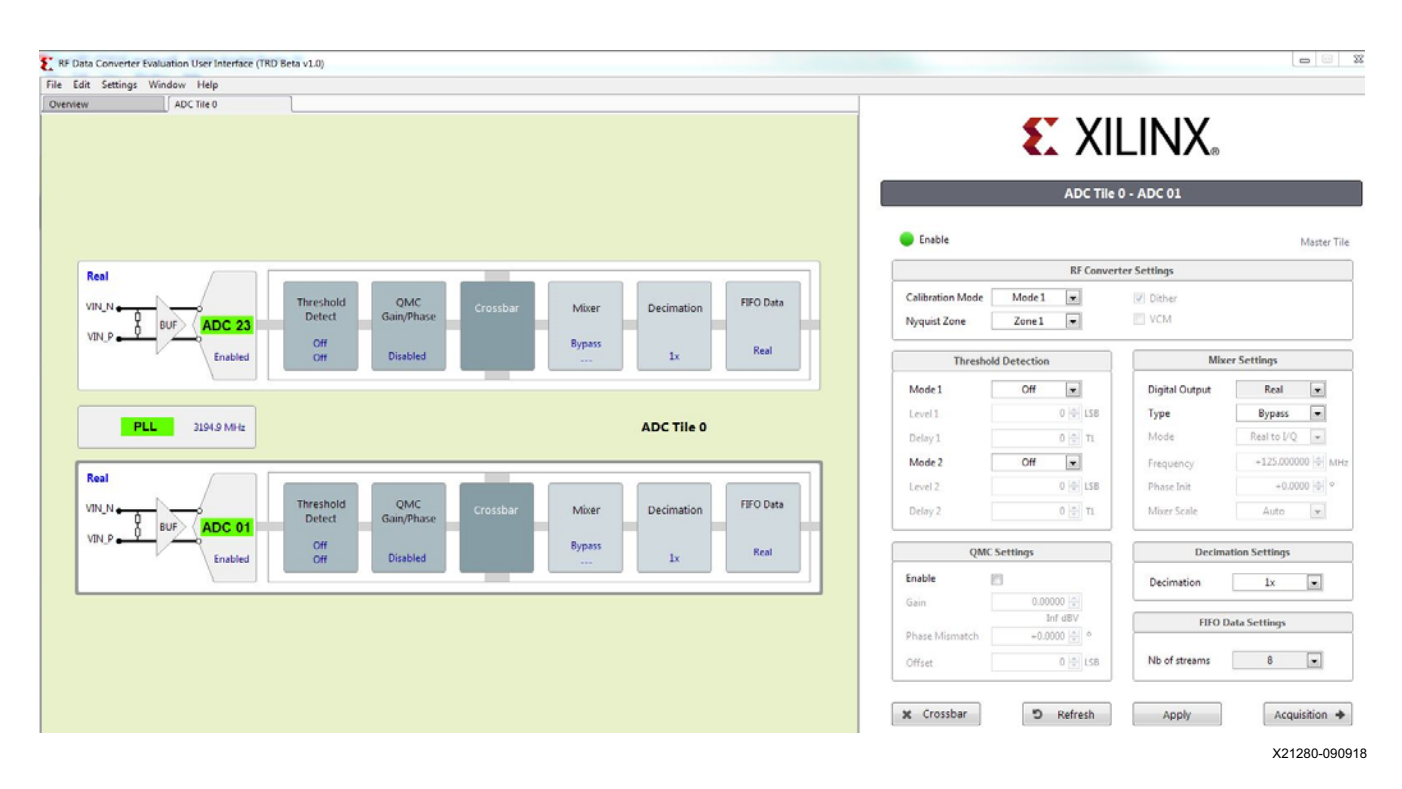

*Figure 5-3:* **ADC Configuration** 

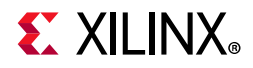

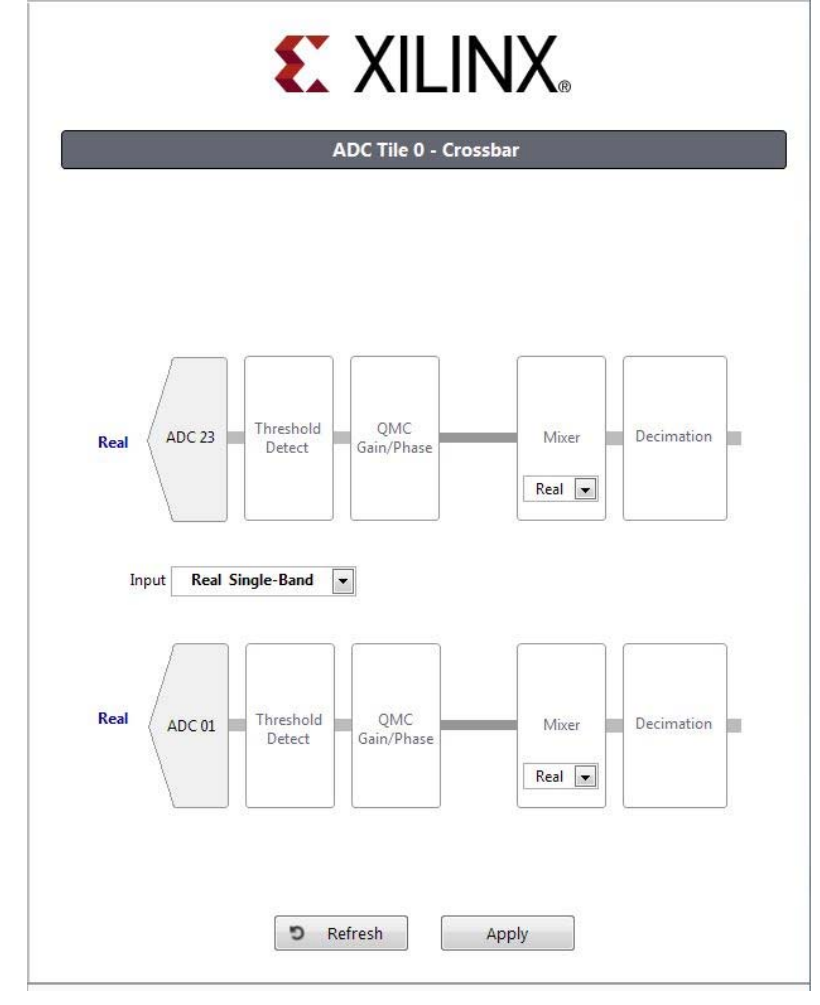

X21281-092118

*Figure 5-4:* **ADC Crossbars** 

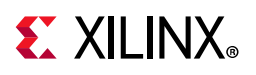

# **ADC Clock Configuration**

The GUI supports:

- Selection of external or internal (PLL) sample clock options
- On-chip PLL configuration for internal sample clock generation (see Figure 5-5).
- The configuration of the RF PLLs on the evaluation board for external clocking

*Note:* RFPLL (LMK) is also used to set up the reference clock for the on-chip PLLs. The nominal settings are 245.76 MHz or 491.52 MHz, for example.

|                                                                    | ADC Tile 0 - PLL                                                                                                    |
|--------------------------------------------------------------------|----------------------------------------------------------------------------------------------------|
|                                                                    | Clocking Source                                                                                                    |
| <ul><li>External</li><li>Onboard</li></ul>                         | Clocking Reference 122.880000 💭 MHz<br>Tile Clock Input 245,760000 💭 MHz                                                           |
|                                                                    | Internal PLL                                                                                                    |
| Enable Bypassed                                                    | Desired Fs 3194.880000 MHz Ocke                                                                                                    |
| Reference 1<br>Divider (R)<br>Tile Clock Input<br>Reference Clock) | PFD<br>Fs (PLL Freq out<br>3194.880000<br>CP<br>UPF<br>VCO<br>LPF<br>VCO<br>Output<br>Divider (M)<br>Feedback<br>Divider (N)<br>52 |

X21282-092118

Figure 5-5: ADC Internal PLL

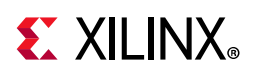

# **Digital Down Converter Configurations**

The GUI supports:

- Setting up complex mixer functionality and NCO frequency
- Setting the decimation rate on the decimation filters
- Selecting and configuring the decimation filter in the PL, if desired
- Configuring the quadrature modulator correction block
- Enabling and configuring dual band support

# **DAC Configuration**

Like the ADC tiles, the DAC tiles contain four DACs. Unlike the ADC tiles, there is only one configuration. The DAC tile contains the same clock generation (PLL) functionality as the ADC tiles and a digital up converter (DUC) signal processing block.

The following features are supported in the GUI:

- DAC output current range (20 mA or 32 mA)
- DAC low noise mode
- DAC enhanced linearity mode
- DAC mix mode operation for second Nyquist zone operation

# **DAC Clock Configurations**

The GUI supports:

- Selection of external or internal (PLL) sample clock options
- On-chip PLL configuration for internal sample clock generation
- Full access to configuring the on-chip PLLs using the software API

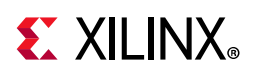

# **Digital Up Converter Configurations**

The GUI supports:

- Setting the complex mixer functionality and NCO frequency
- Setting the interpolation rate on the filters
- Selecting and configuring the interpolation filters in the PL, if desired
- Configuring the quadrature modulator correction block
- Enabling and configuring dual band support

# **ADC Tone Testing**

The GUI supports uploading ADC output data for all ADC channels one by one, but the capture can happen simultaneously. The GUI supports the simultaneous capture and generation of samples in Real and Complex mode (in-phase and quadrature I/Q data).

For FFT analysis, the setup supports coherent sampling. The two basic requirements for coherent sampling are:

- The sample clocks for the DAC (or external signal generator) and ADC are frequency-locked. This is achieved if the ADC and DAC clocks are derived from the same reference clock in the case of the on-chip PLLs or external PLLs that use the same clock reference.
- The test signal (e.g., test tone) should generate an integer number of complete cycles when sampled by the ADC at the specified rate because the FFT expects a periodic signal. This is usually managed by carefully choosing the frequency of the input test tone(s) to the ADC or output tone(s) from the DAC for a fixed sample clock setting. For loopback testing, it means careful generation of the DAC output tone(s) frequency (i.e., SRAM vectors), which is sent to the DAC. This is automatically handled by the GUI for DAC for CW generation. For the ADC, the recommended coherent tones are listed to allow you to set external test equipment.

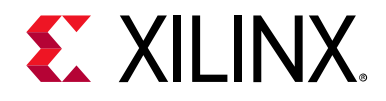

# Chapter 6

# Software Architecture

This chapter describes the software platform running on the application processor unit (APU), which is logically further subdivided into user and kernel space components (see Figure 6-1). The Linux application rftool in the user space receives the command over Ethernet and performs the appropriate action. This application is the main interface to the GUI and uses a string-based communication protocol described in Chapter 7, Protocol Specification. Device drivers expose a systematic interface to control hardware. These interfaces are used by the user space application to control hardware.

All configurations of the ADCs and DACs are done by the rftool Linux application running on the PS. The application supports all the configuration options supported by the GUI. The GUI sends configuration details, via the Ethernet interface, to the Linux application, which is implemented by their respective SW API.

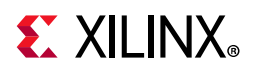

# **Software Architecture**

Figure 6-1 shows the APU Linux software platform which has two logical software flows, namely control path and datapath. Datapath and control path are implemented using two different TCP sockets. The components involved in the software flows are implemented in the user space and kernel space.

| Remote Machine  | LabVIEW UI                                                                                                    |
|-----------------|----------------------------------------------------------------------------------------------------|
|                 | Rftool (Application)                                                                                                    |
|                 | /dev/pl_mem /sys//power1_input /sysfrequency* /sys//voltage RFDC user space driver /sys//xxx.usp_rf_data_converter                                                                    |
| Kernel space    | DMA client driver     ina2xx driver     Imx2594 /<br>Imk04208 driver     irps5401 driver     UIO       TCP/IP stack     DMA Engine     IIC driver       GEM driver     AXI DMA driver |
| Hardware<br>GEM | I2C       Clock Generator       Power generator       GPIO Controller       Stream Pipes       RFDC IP         AXI DMAs                                                               |

X21292-092118

Figure 6-1: APU Linux Software Platform

#### **User Space Components**

- *Application* is the Linux application that receives commands over Ethernet from the PC GUI and performs appropriate actions.
- *RFDC User Space Drivers* provide APIs for communication with the RFDC hardware.
- DMA client driver interface /dev/pl\_mem is used to allocate buffer from PL DDR. It is also used to trigger a DMA transaction from the user space.

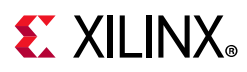

## **Kernel Space Components**

- *GEM driver* provides the interface to send and receive packets over the GEM Ethernet controller.
- *TCP/IP* stack provides the interface to create a transmission control protocol (TCP) socket. It also provides the interface to send and receive data over the TCP socket. The stack uses the GEM driver to send and receive packets from a network interface card (NIC).
- *DMA client driver* provides the interface for a user application to trigger DMA transactions.
- The AXI DMA driver and DMA Engine are used to provide a driver interface to AXI DMA. The DMA client driver uses APIs for this DMA engine. The DMA Engine uses the AXI DMA driver to control hardware.
- ina2xx\_driver is a Linux driver for ina2xx chips. It also provides a sysfs interface for the application to control hardware. This chip is connected over an inter IC (I2C) bus, hence the ina2xx driver uses the I2C subsystem to configure the ina2xx chip set. It is a power monitor chip from Texas Instruments (TI) on the ZCU111 evaluation board to monitor key RFSoC power rails.
- *irps5401\_driver* is a Linux driver for power management ICs (PMICs). It also provides a sysfs interface for the application to control hardware. This chip is connected over an I2C bus, hence this driver uses the I2C subsystem to configure PMICs.
- *UIO* is a Linux framework used to export a hardware space to a user space. It is used by RFDC user space driver libmetal to configure RFDC hardware.

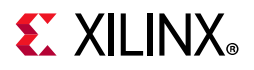

Figure 6-2 shows the application execution flow.

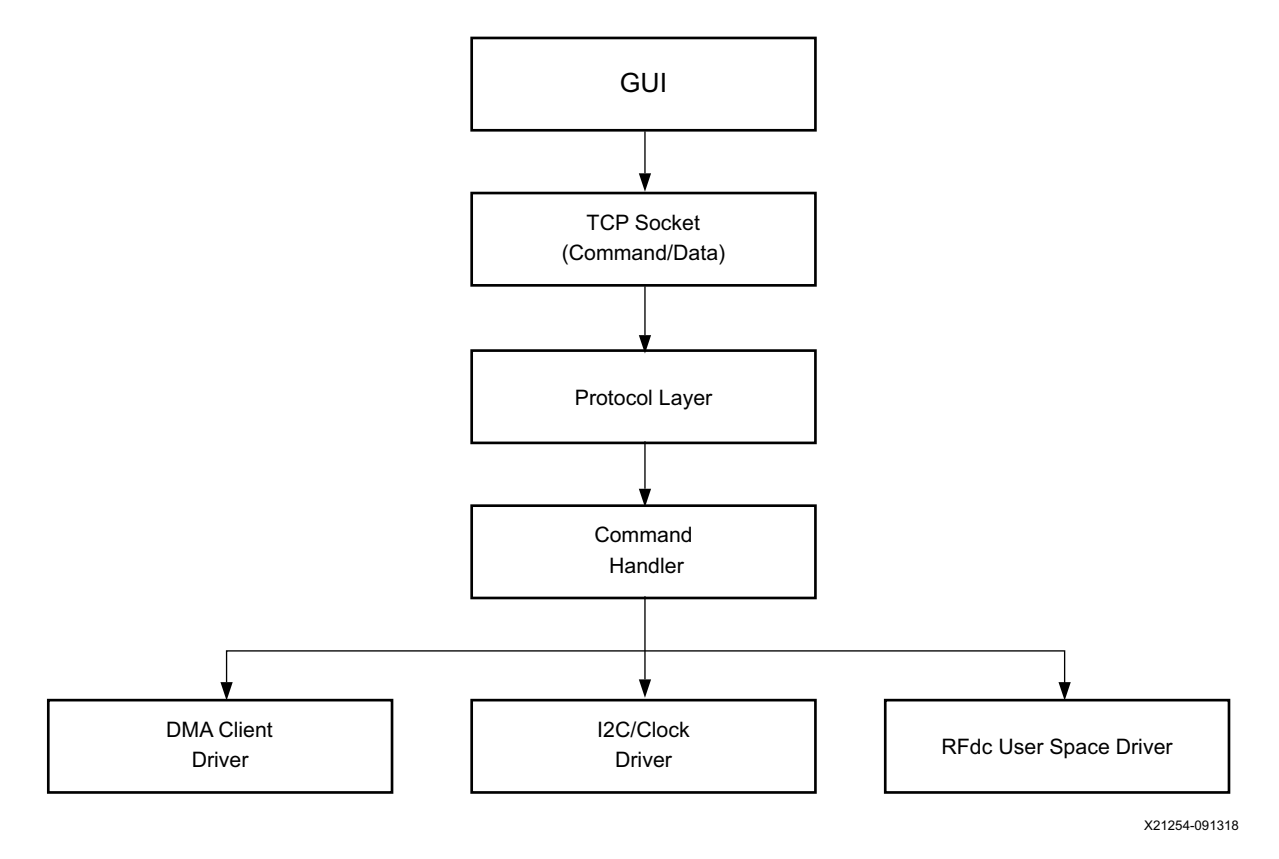

Figure 6-2: Application Execution Flow

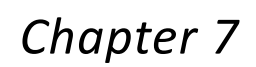

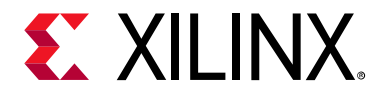

# **Protocol Specification**

The communication between the GUI and Linux application uses a string-based, space-separated command and response protocol. The Linux application maintains a table that maps command, arguments, and the corresponding method for that command (see Figure 7-1).

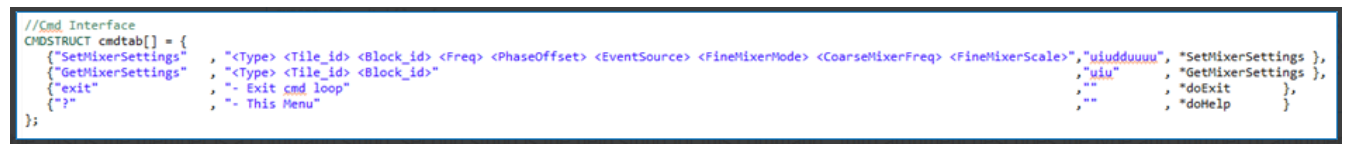

X21255-090918

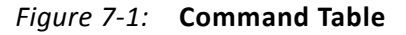

In the command table, the first member is a command string, the second string is the help string for the command, the third argument describes the type and number of arguments, and the last argument is the function pointer which needs to be called for the command.

For the SetMixerSettings command, the type of required arguments is "uiudduuuu". The type definitions are as follows:

- u: unsigned integer
- i: integer
- d: double

For example: GetMixerSetting takes three arguments: Type, Tile, Block and type "uiu".

GetMixerSetting 0 1 1

The above example means that it takes a type as an unsigned integer, tile ID as integer, and block ID as unsigned integer. So the command GetMixerSetting is for ADC, tile 1, and block 1.

The arguments should be in the same order as described by the third member string, e.g., uiddduuuu.

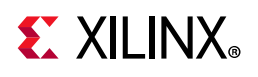

# Socket Interface

The TCP/IP socket protocol is used for the datapath and control path. The LabVIEW GUI running on the host machine has TCP clients, and the TCP servers are running under the Linux application on the RFSoC PS. The control path works on TCP port 8081 and datapath works on TCP port 8082. The TCP socket uses a Linux TCP/IP stack, which uses the GEM Ethernet controller and driver for sending packets. Because the TCP socket is used, it is possible to run the GUI on any networked machines.

## **Control Path**

The control interface is a generic command-response interface that can be used to call any software API or function. Its main purpose is to provide a robust communication method between a host and client application that allows RFDC hardware control commands to be issued and responses to be retrieved. All control commands are sent over TCP port 8081. At a high-level, it is *string-based*—meaning when supporting a new hardware interface, all that is required is the ability to send and receive terminated strings over that interface, and the core code remains unchanged.

#### **Control Path State Machine**

The control path is used to control and configure the RF-ADCs, RF-DACs, or board peripherals. It uses the I2C client driver or RFDC driver to configure peripherals. Figure 7-2 shows the Control/Command state machine.

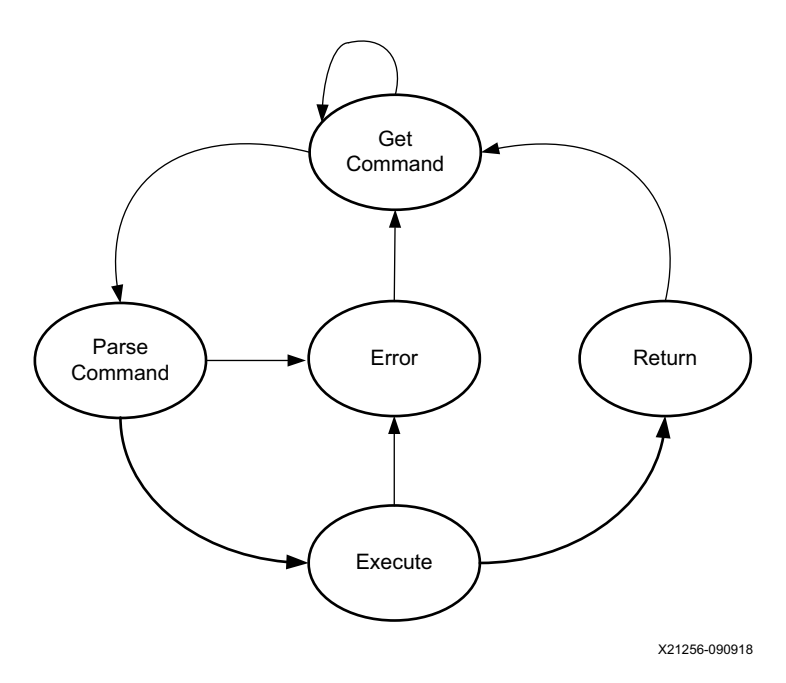

Figure 7-2: Control/Command State Machine

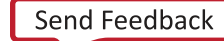

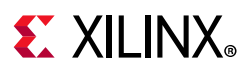

## Datapath

The datapath interface is used to get the data and commands. The interface accepts the command and data on TCP port 8082. It accepts two commands: **readdatafrommemory** and **writedatatomemory**. Based on the received command, it triggers the DMA. It uses the DMA client driver to perform DMA operations. Like the control path, the datapath also accepts string-based commands.

On receiving a **writedatatomemory** command, the application receives the number of data bytes from the socket. After receiving data samples from the socket, the application triggers DMA. After DMA is successfully triggered, the **writedatatomemory** command returns status to the GUI.

On receiving a **readdatafrommemory** command, the application triggers DMA to receive the number of bytes specified in the command. After the DMA is done, data is sent to the GUI.

#### Datapath State Machine

The datapath is used to get data and commands related to data. Figure 7-3 shows the datapath state machine.

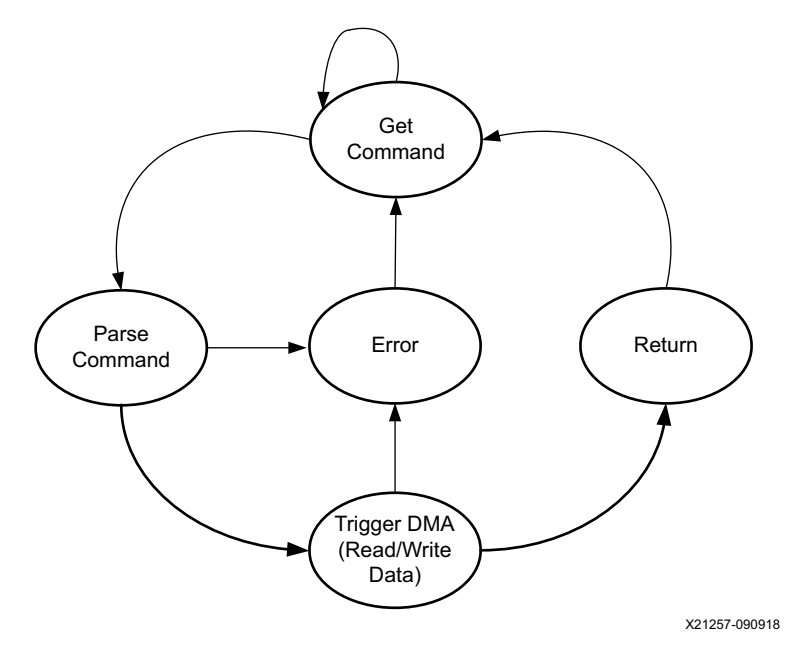

Figure 7-3: Datapath State Machine

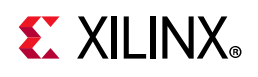

# **Command Types**

The commands for the evaluation tool fall into the following categories:

- Basic commands
- RFDC API commands—Arguments are 1:1 with the RFDC API definition, with the order specified by the order they appear in the API and C structures (Struct).
- ZCU111 onboard clock commands
- · Memory read/write and data movement-related commands

Refer to Appendix A, Reference Design Protocol Specification for more details about commands and arguments.

# **Application Flow**

Control/datapath description:

- Upon receiving a command, the parser parses it.
- If the command is incorrect, it returns an error.
- If the command is correct, it executes.
- If the execution fails, it returns an error with an explicit message.
- If the execution succeeds, it returns the command and optional return values.

Input command format:

- CMD PARAM1 PARAM2 PARAM3 (with any number of parameters)
- Commands and parameters are separated by an ASCII space.
- Commands and parameters are human readable, i.e., sent in ASCII format.
- Receive end of line is \n.
- Control path command syntax is the same as the RFSoC driver with "XRFdc\_" removed.

Parameters are the same as in the RFSoC drivers.

- Parameters for C structures are provided in the order they appear in the structure.
- The command format is provided in the code.
- Datapath command syntax is as below:

writedatatomemory <tile\_id> <block\_id> <Number\_of\_bytes> <il\_pair> <DDR/BRAM>

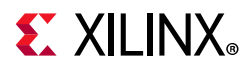

- 1. Depending on the memory type, select **BRAM/DDR** and set GPIOs. (If it is BRAM, the hardware loops back the data; if it is DDR, DMA loops back the data.)
- 2. Map the memory, copy content, and trigger DMA.
- 3. Book-keep the memory type and addresses used for every pipeline for future use.

readdatafrommemory <tile\_id> <block\_id> <Number\_of\_bytes> <il\_pair> <BRAM/DDR>

Check on the data length request based on mem\_type. If it is BRAM, the size limit is 128K. If it is DDR, the limit is 128 MB.

For example, to send 1024-byte samples to firmware, the following command is used:

writedatatomemory 0 1 1024 0

Output return format:

- If an input command is not recognized, the parser errors out and sends **ERROR: CMD: Invalid Command\n**.
- If an input command is recognized, the parser checks the number of arguments, and sends

```
ERROR: CMD: Invalid Number of Arguments\n
```

- If the argument count is correct, it passes the command and parameters to the **execute** state.
- If execution succeeds, the result is returned CMD param1 param2 ... paramX value1 value2 ... valueY\n
- Commands that are not expected to return values return their name if execution succeeds: [CMD]
- CMD and values are separated by a space.
- Values are the same as returned by the RFSOC driver.
- End of a line is \n
- If execution fails (e.g., in case of XRFdc driver failure), an error is returned ERROR: CMD: Execution\n
- Any log or messages from metal-log can be returned via the getlog command.
  - $r \in replaced$  from any log messages with "|" and a single n appended at the end.

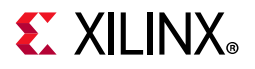

#### Figure 7-4 shows the control path and datapath flow.

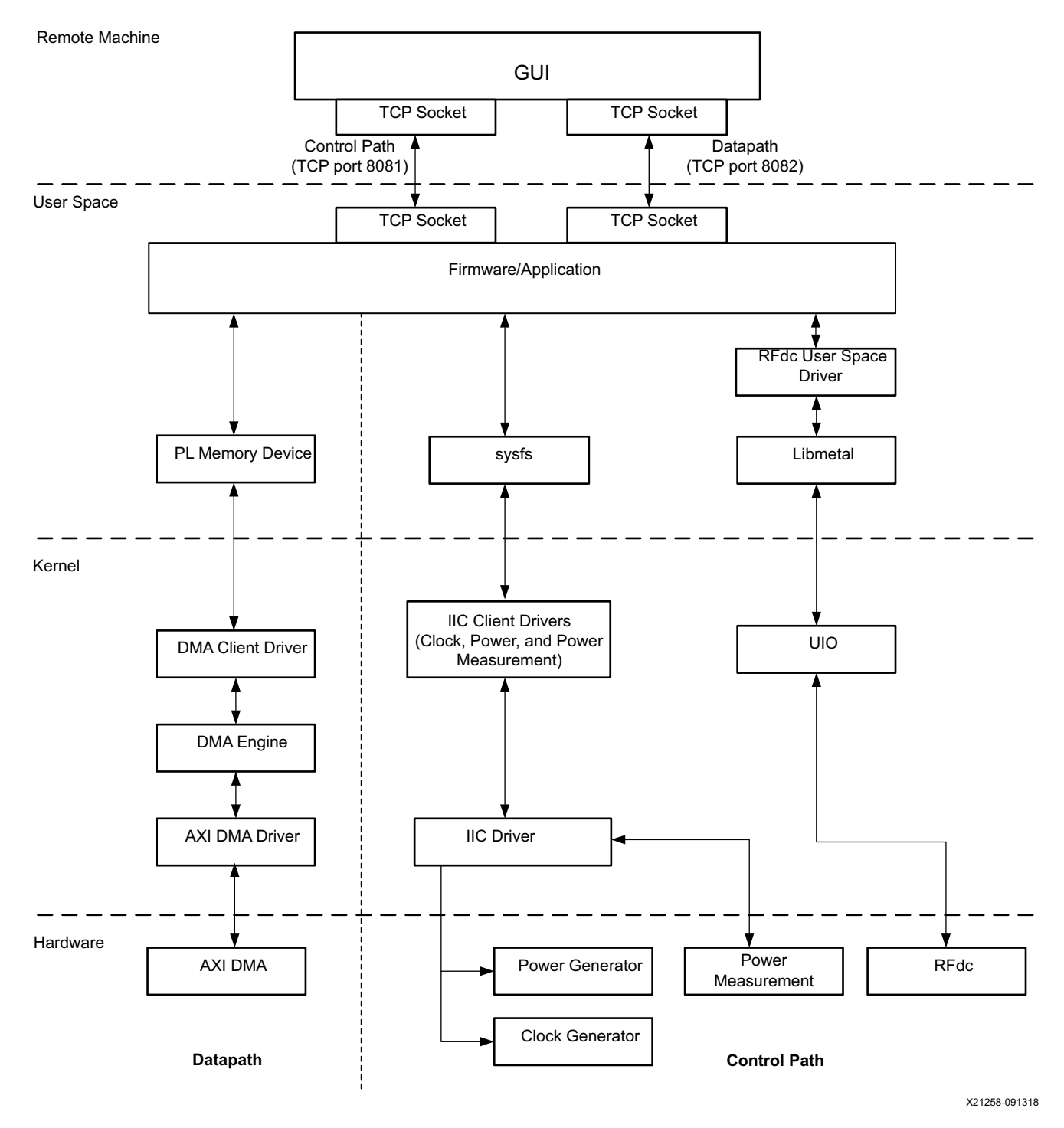

Figure 7-4: Control and Datapath

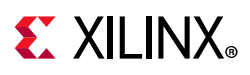

At a high-level, all datapaths do the same function, i.e., writing and reading data to and from memories. At a low-level, data is read and written to and from PS/PL DDR and DMA is triggered to copy data to RFDC. Datapath supports two commands: writedatatomemory and readdatafrommemory.

Using the **writedatatomemory** command, you can send data from a remote PC to the RFSoC board via Ethernet. On receiving this command, the socket application reads data over Ethernet and copies data to the PL-DDR. After data is copied to PL-DDR, DMA is triggered to transfer data from PL-DDR to DAC.

Using the **readdatafrommemory** command, you can receive data from the RFSoC board over Ethernet. On receiving this command, the socket application triggers DMA to transfer data from ADC to PL-DDR. After data is available in the PL-DDR, the socket application sends this data over Ethernet to a remote PC.

To support PL DDR mode, firmware checks the selected channels. Based on this information, the firmware creates a bitmask for the selected channels and updates the hardware register, so that the hardware knows the enabled channels.

Depending on the numbers of channels, invoke dmaengine\_prep\_dma\_cyclic (dma\_addr, length) and dmaengine\_submit() multiple times. These functions prepare the BD list in the DMA driver. For each iteration, increment dma\_addr by 128k for each channel, depending on the size. For example, if the number of channels is 4 and the size of the channel is 128 MB, invoke the above two functions 4096 times. Invoke dma\_async\_issue\_pending () to start DMA.

# **Multi-Tile Sync**

For details about the multi-tile sync feature, see the "Multi-Converter Synchronization" section of the Zynq UltraScale+ RFSoC RF Data Converter LogiCORE IP Product Guide (PG269) [Ref 9].

#### **DAC Flow for Non-MTS**

- This sequence needs to be followed for each writedatatomemory () command per DAC channel:
  - a. Get Tile Id, Block ID, and size of data.
  - b. Get DAC memory pointer for the corresponding DAC channel.
  - c. Read data from the GUI.
  - d. Disable Channel X Control GPIO (X = 0...7) for corresponding DAC.
  - e. Select requested DAC channel by configuring streaming MUX GPIO.
  - f. Assert external FIFO RESET for corresponding DAC channel.

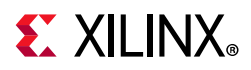

- g. Deassert external FIFO RESET for corresponding DAC channel.
- h. Enable RFDC FIFO for corresponding DAC channel.
- i. Trigger SG DMA.
- j. On DMA completion, enable Channel X Control GPIO (X = 0...7) as per selected DAC.

#### **DAC Flow for MTS**

- 1. MTS\_Setup (enable, DAC) command
  - k. Disables RFDC FIFOs for all eight channels (DAC0 to DAC7).
  - I. Asserts the external Memory Loopback Reset signal for all eight DAC pipelines (DAC0 to DAC7).
  - m. Configures the Multi-Tile Control select signal to enable PL CLK out of BUFGMUX and to enable Channel 0 Control (common channel control signal).
  - n. Deasserts external FIFO RESET signal for all eight DAC pipelines (DAC0 to DAC7).
  - o. Enables RFDC FIFOs for all eight channels.
- 2. MultiConverter\_Init (DAC) command
  - a. Triggers **XRFdc\_MultiConverter\_Init()** command and returns status. This is an RFDC driver internal function.
- 3. MultiConverter\_Sync (DAC, latency) command
  - a. Triggers **XRFdc\_MultiConverter\_Sync** () command and returns the status.
- 4. This sequence needs to be followed for each writedatatomemory() command per DAC channel:
  - a. Get tile Id, block ID, and size of data.
  - b. Get DAC memory pointer for the corresponding DAC channel.
  - c. Read data from the GUI.
  - d. Select the requested DAC channel by configuring streaming MUX GPIO.
  - e. Trigger SG DMA (non-cyclic).
  - f. Wait for DMA completion. (*Wait for DMA completion* means that TLAST is asserted at the input of the DAC path.)
  - g. LocalMemTrigger (DAC) command
  - a. Enable Channel 0 Control GPIO.

*Note:* For information on how buffers are set up, see Memory Mapping for RF-DAC/RF-ADC.

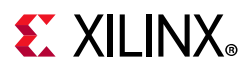

#### MTS Disable Flow for DAC

- 1. Send MTS\_Setup (disable, DAC) command with disable argument.
  - Configure Multi-Tile Control select signal to enable Tile0\_DAC\_Clock and Tile1\_DAC\_Clock out of BUFGMUX and to disable Channel 0 Control (common channel control signal).
  - b. Disable channel control GPIOs (Channel 'X' Control) for all DACs (X = 0...7).
  - c. Disable RFDC FIFO for all DAC pipelines (DAC0 to DAC7).

#### DAC Flow for PL DDR

- 1. Select DDR mode.
- 2. Generate equal sizes of patterns while loading more than one (firmware tracks the tile/block IDs and increments the channel count).
- 3. Write to the scratch pad register to route the BDs to the corresponding FIFOs of the DAC channel.
- 4. The firmware prepares the BD chain and triggers the DMA transfer.
- 5. Send the **stop** command to reset the currently running DMA transfers (before selecting any other mode or sending new data or selection of new channels in DDR mode).

#### **ADC Flow for MTS**

- 1. MTS\_Setup (enable, ADC) command
  - a. Disable RFDC FIFOs for all eight channels (ADC0 to ADC7).
  - b. Assert external FIFO RESET signal for all eight DAC pipelines (ADC0 to ADC7).
  - c. Configure Multi-Tile Control select signal to enable PL CLK out of BUFGMUX and to enable Channel 0 Control (common channel control signal).
  - d. Deassert external FIFO RESET signal for all eight DAC pipelines (ADC0 to ADC7).
  - e. Enable RFDC FIFOs for all eight channels.
- 2. MTS\_init (ADC) command
  - a. Trigger **XRFdc\_MultiConverter\_Init()** command and return the status.
- 3. MTS\_Sync (ADC, latency) command
  - a. Trigger **XRFdc\_MultiConverter\_Sync()** command and return the status.
- 4. LocalMemTrigger (ADC) command
  - a. Enable Channel 0 Control GPIO.

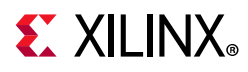

- 5. This sequence needs to be followed for each **readdatafrommemory** () command per ADC channel.
  - a. Get Tile Id, Block ID, and size of data.
  - b. Select requested ADC channel by configuring streaming MUX GPIO.
  - c. Enable IQ GPIO, if IQ mode is selected.
  - d. Trigger DMA.
  - e. Send requested ADC data to GUI.

#### **ADC Flow for Non-MTS**

This sequence needs to be followed for each **readdatafrommemory**() command per ADC channel:

- 1. Get Tile Id, Block ID, and size of data.
- 2. Get ADC memory pointer for the corresponding channel.
- 3. Select requested ADC channel by configuring streaming MUX GPIO.
- 4. Enable IQ GPIO, if IQ mode is selected.
- 5. Assert external FIFO RESET for corresponding ADC channel.
- 6. Deassert external FIFO RESET for corresponding ADC channel.
- 7. Enable RFDC FIFO of corresponding ADC channel.
- 8. Enable Channel X Control GPIO (X = 0...7) as per selected ADC.
- 9. Trigger SG DMA.
- 10. Disable RFDC FIFO of the corresponding ADC channel.
- 11. Send requested ADC data to the GUI.

#### **MTS Disable Flow for ADC**

- 1. Send MTS\_Setup (disable, ADC) command with the disable argument.
  - a. Configure Multi-Tile Control select signal to enable Tile0\_ADC\_Clock, Tile1\_ADC\_Clock, Tile2\_ADC\_Clock, and Tile3\_ADC\_Clock, out of BUFGMUX and to disable Channel 0 Control (common channel control signal).
  - b. Disable channel control GPIOs (Channel 'X' Control) for all ADCs.
  - c. Disable RFDC FIFO for all ADC pipelines (ADC0 to ADC7).

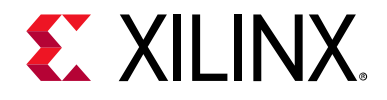

Chapter 8

# Zynq UltraScale+ RFSoC Data Converter Bare-metal/Linux Driver

The Linux APIs for the Zynq® UltraScale+™ RFSoC Data Converter is described in the Zynq UltraScale+ RFSoC Data Converter Bare-metal/Linux Driver appendix of Zynq UltraScale+ RFSoC RF Data Converter LogiCORE IP Product Guide (PG269) [Ref 9].

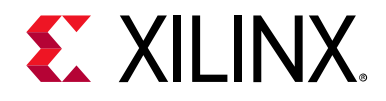

# Chapter 9

# System Considerations

This chapter describes the boot process and address mapping.

## **Boot Process**

The design uses a non-secure boot flow and SD boot mode. The sequence diagram in Figure 9-1 shows the steps and order in which the individual boot components are loaded and executed.

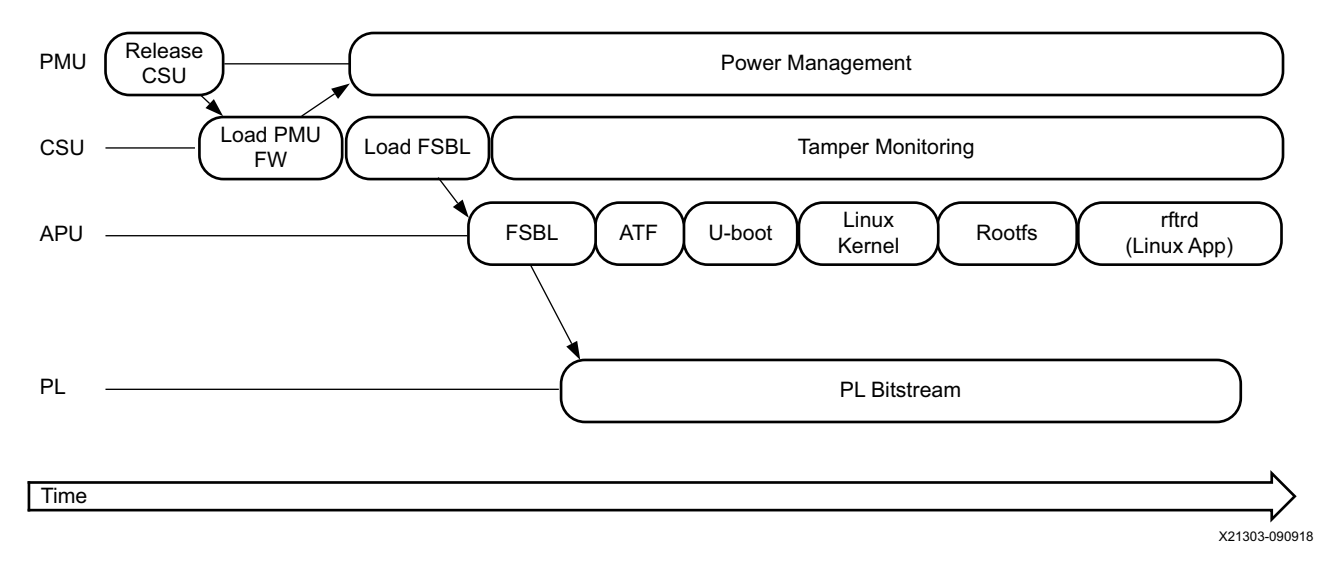

Figure 9-1: Boot Flow Sequence

The platform management unit (PMU) is responsible for handling primary pre-boot tasks and is the first unit to wake up after power-on reset (POR). After the initial boot process, the PMU continues to run and is responsible for handling various clocks and resets of the system as well as system power management. In the pre-configuration stage, the PMU executes the PMU ROM and releases the reset of the configuration security unit (CSU). It then enters the PMU server mode where it provides platform management functions.

The CSU handles the configuration stages and executes the boot ROM as soon as it comes out of reset. The boot ROM determines the boot mode by reading the boot mode register, it initializes the on-chip memory (OCM), and reads the boot header. The CSU loads the PMU firmware into the PMU RAM and signals to the PMU to execute the firmware, which

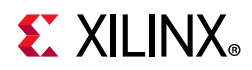

provides advanced management features instead of the PMU ROM. It then loads the first stage boot loader (FSBL) into OCM and, if enabled, switches into tamper monitoring mode.

In this design, the FSBL is executed on APU-0. It initializes the PS and configures the PL and APU based on the boot image header information. The following steps are performed:

- 1. The PL is configured with a bitstream and the PL reset is deasserted.
- 2. The ARM trusted firmware (ATF) is loaded into OCM and executed on APU-0.
- 3. The second stage boot loader U-Boot is loaded into DDR to be executed by APU-0.

For more information on the boot process, see chapters *Programming View of Zynq UltraScale+ MPSoC Devices* and *System Boot and Configuration* in the *Zynq UltraScale+ MPSoC Software Developer Guide* (UG1137) [Ref 11], and chapter *Boot and Configuration* in the *Zynq UltraScale+ Device Technical Reference Manual* (UG1085) [Ref 3].

# **Global Address Map**

For more information on system addresses, see the *System Addresses* chapter in the *Zynq UltraScale+ Device Technical Reference Manual* (UG1085) [Ref 3].

# Memory

The DMA instances in the PL use a 36-bit address space so they can access the DDR Low and DDR High address. Table 9-1 lists the APU software components used in this design and where they are stored or executed from in memory.

Table 9-1: Software Executables and Their Memory Regions

| Component                       | Processing Unit | Memory |
|---------------------------------|-----------------|--------|
| FSBL                            | APU-0           | ОСМ    |
| ARM trusted firmware (ATF)      | APU-0           | ОСМ    |
| U-Boot                          | APU-0           | DDR    |
| Linux kernel/device tree/rootfs | APU (SMP)       | DDR    |
| rftool application (Linux)      | APU (SMP)       | DDR    |

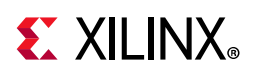

# **Memory Mapping for RF-DAC/RF-ADC**

PL DDR is divided into four partitions (reserved memory), and each partition is 512 MB. It can run either RF-DAC/RF-ADC from these partitions. It can run either RF-DAC/RF-ADC from this partition. Table 9-2 lists partitions, their starting address, and their size.

| Partition | DDR | Start Address | Size  | Component     |
|-----------|-----|---------------|-------|---------------|
| 1         | PL  | 0x410000000   | 128MB | RF-DAC/RF-ADC |
| 2         | PL  | 0x418000000   | 128MB | RF-DAC/RF-ADC |
| 3         | PL  | 0x420000000   | 128MB | RF-DAC/RF-ADC |
| 4         | PL  | 0x428000000   | 128MB | RF-DAC/RF-ADC |
| 5         | PL  | 0x430000000   | 128MB | RF-DAC/RF-ADC |
| 6         | PL  | 0x438000000   | 128MB | RF-DAC/RF-ADC |
| 7         | PL  | 0x440000000   | 128MB | RF-DAC/RF-ADC |
| 8         | PL  | 0x448000000   | 128MB | RF-DAC/RF-ADC |
| 9         | PL  | 0x450000000   | 128MB | RF-DAC/RF-ADC |
| 10        | PL  | 0x458000000   | 128MB | RF-DAC/RF-ADC |
| 11        | PL  | 0x460000000   | 128MB | RF-DAC/RF-ADC |
| 12        | PL  | 0x468000000   | 128MB | RF-DAC/RF-ADC |
| 13        | PL  | 0x470000000   | 128MB | RF-DAC/RF-ADC |
| 14        | PL  | 0x478000000   | 128MB | RF-DAC/RF-ADC |
| 15        | PL  | 0x480000000   | 128MB | RF-DAC/RF-ADC |
| 16        | PL  | 0x488000000   | 128MB | RF-DAC/RF-ADC |

Table 9-2: Memory Mapping for RF-DAC/RF-ADC

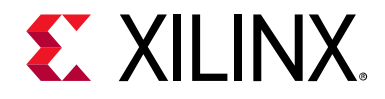

# Appendix A

# **Reference Design Protocol Specification**

## Commands

Table A-1 lists the commands used in the evaluation tool design.

| Command           | Arguments                                                      | Return                              | Purpose/Comments                                                                                                    |  |
|-------------------|----------------------------------------------------------------|-------------------------------------|----------------------------------------------------------------------------------------------------|--|
| Basic Commands    |                                                                |                                     |                                                                                                    |  |
| RFdcVersion       | None                                                           | Version Number(s)                   | RFdc API version, for example,<br>"v3_1"                                                                                                    |  |
| Version           | None                                                           | Version Number(s)                   | Protocol version, for example,<br>"v1_0"                                                                                                    |  |
| TermMode          | mode                                                           | None                                | Switch between UI mode<br>(mode=0) and Interactive mode<br>(mode=1). Interactive mode<br>prints more status information to<br>the terminal, and should not be<br>used with the Evaluation Tool<br>GUI. |  |
| GetLog            | None                                                           | Logged Strings                      | Uses metal_log to return any<br>error, warning, or informational<br>messages returned from the API<br>or command interface.                                                                            |  |
| iic_write         | iic instance, slave<br>address, register offset,<br>size, data | Success/Fail                        | Write number of bytes to I2C slave.                                                                                                    |  |
| iic_read          | iic instance, slave<br>address, size                           | Success/Fail                        | Read number of bytes from I2C slave.                                                                                                    |  |
| RFdc API Commands |                                                                |                                     |                                                                                                    |  |
| SetMixerSettings  | Type, Tile, Block,<br>MixerSettings                            | None                                | Where MixerSettings is 1:1 with<br>the API:<br>Freq, PhaseOffset, EventSource,<br>FineMixerMode,<br>CoarseMixerFreq, FineMixerScale                                                                    |  |
| GetMixerSettings  | Type, Tile, Block                                              | Type, Tile, Block,<br>MixerSettings | Get mixer settings for the requested type, tile, and block.                                                                                                    |  |

#### Table A-1: Command List

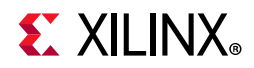

#### Table A-1:Command List (Cont'd)

| Command                | Arguments                                          | Return                                                                            | Purpose/Comments                                                                                                    |
|------------------------|----------------------------------------------------|-----------------------------------------------------------------------------------|----------------------------------------------------------------------------------------------------|
| GetQMCSettings         | Type, Tile, Block                                  | Type, Tile, Block,<br>QMCSettings                                                 | Get QMC settings for the requested type, tile, and block.                                                                               |
| ShutDown               | Type, Tile                                         | None                                                                              | Shuts down a tile (the tile must be enabled in the bitstream).                                                                          |
| StartUp                | Type, Tile                                         | None                                                                              | Starts up a tile (the tile must be enabled in the bitstream).                                                                           |
| GetTileStatus          | Type, Tile                                         | TileStatus                                                                        | Returns the TileStatus returned from an XRFdc_IPStatus function call.                                                                   |
| GetBlockStatus         | Type, Tile, Block                                  | BlockStatus                                                                       | SamplingFreq,<br>AnalogDataPathStatus,<br>DigitalDataPathStatus,<br>DataPathClocksStatus,<br>IsFIFOFlagsEnabled,<br>IsFIFOFlagsAsserted |
| GetPLLConfig           | Type, Tile                                         | RefClkFreq,<br>SampleRate,<br>RefClkDivider,<br>FeedbackDivider,<br>OutputDivider | Get PLL configuration for the requested type and tile.                                                                                  |
| DynamicPLLConfig       | Type,Tile, Source,<br>Refclkfreq, sampling<br>rate | RefClkDivider,<br>FeedbackDivider,<br>OutputDivider                               | Configure the PLL sampling rate depending on the source.                                                                                |
| GetLinkCoupling        | Tile, Block                                        | Tile, Block, Mode                                                                 | Get link coupling mode for the requested tile and block.                                                                                |
| SetCoarseDelaySettings | Type, Tile, Block                                  | Success/Fail                                                                      | Set Coarse delay settings for the requested type, tile, and block.                                                                      |
| GetCoarseDelaySettings | Type, Tile, Block                                  | Type, Tile, Block,<br>CoarseDelay,<br>EventSource                                 | Get coarse delay settings for the requested type, tile, and block.                                                                      |
| SetInterpolationFactor | Tile, Block                                        | Success/Fail                                                                      | Set the interpolation factor for the requested tile and block.                                                                          |
| GetInterpolationFactor | Tile, Block                                        | Tile, Block,<br>Interpolationfactor                                               | Get interpolation factor for the requested tile and block.                                                                              |
| SetDecimationFactor    | Tile, Block                                        | Success/Fail                                                                      | Set decimation factor for the requested tile and block.                                                                                 |
| GetDecimationFactor    | Tile, Block                                        | Tile, Block,<br>Decimationfactor                                                  | Get decimation factor for the requested tile and block.                                                                                 |
| MultiConverter_Init    | Туре                                               | Success/Fail                                                                      | Initializes multi-tile<br>synchronization feature.                                                                                      |
| MultiConverter_Sync    | Type, Latency, Tile                                | Latency, Offsets, Marker<br>delay, Sysrefenable                                   | Synchronize between tiles.                                                                                                    |
| MTS_Setup              | Type, Enable                                       | Success/Fail                                                                      | Setup resources for multi-tile synchronization feature.                                                                                 |

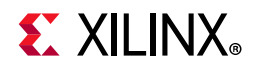

#### Table A-1: Command List (Cont'd)

| Command             | Arguments                                            | Return                                                                                            | Purpose/Comments                                                                                                    |
|---------------------|------------------------------------------------------|---------------------------------------------------------------------------------------------------|----------------------------------------------------------------------------------------------------|
| SetMemtype          | Mem_type                                             | Success/Fail                                                                                      | Set memory type to DDR or BRAM.                                                                                                    |
| GetMemtype          | None                                                 | Mem_type                                                                                          | Get selected memory type.                                                                                                    |
| ZCU111 Board Comman | ds                                                   |                                                                                                   |                                                                                                    |
| SetExtParentclk     | board id, frequency                                  | Success/Fail                                                                                      | Configure PLL clock with requested frequency.                                                                                                    |
| SetExtPIIClkRate    | board id, pll source,<br>frequency                   | Success/Fail                                                                                      | Configure PLL with requested frequency.                                                                                                    |
| SetDACPowerMode     | board id, Tile, Block,<br>output current             | Success/Fail                                                                                      | Configure DAC power.                                                                                                    |
| GetDACPower         | Board, Tile                                          | Board, Tile,<br>DAC_AVTT,<br>DAC_AVCC_AUX,<br>DAC_AVCC,<br>ADC_AVCC,<br>ADC_AVCC_AUX,<br>ADC_AVCC | Get DAC power mode for the requested board and tile.                                                                                                    |
| Memory Access Comma | nds                                                  |                                                                                                   |                                                                                                    |
| WriteDataToMemory   | Tile, Block,<br>number_of_bytes,<br>interleaved_pair | Actual bytes written                                                                              | In this case, the buffer address is<br>allocated by Linux (CMA pool)<br>from PS DDR and firmware writes<br>the data to the buffer by reading<br>data from a socket.                                                                 |
| ReadDataFromMemory  | Tile, Block,<br>number_of_bytes,<br>interleaved_pair | Actual bytes read                                                                                 | In this case, the buffer address is<br>allocated by Linux (CMA pool)<br>from PL DDR and firmware reads<br>the data from the buffer and<br>sends it to a socket. In this<br>command, the number of bytes<br>should be aligned to 32. |

# **Example Commands and Responses**

A list of example commands and responses follows:

#invalid command name

SetMixerSett 0 1 2 ...

Error: SetMixerSett: Invalid command

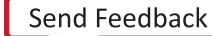

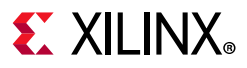

#invalid number of arguments

SetMixerSettings 0

Error: SetMixerSettings: Invalid Number of Arguments

# valid command and response (no data returned - args: Type, Tile, Block, Freq, PhaseOffset, EventSource, FineMixerMode, CoarseMixerFreq, FineMixerScale)

SetMixerSettings 0 1 2 3.4 0.0 ..

SetMixerSettings:

#valid command and response (data returned - Freq, PhaseOffset, EventSource, FineMixerMode, CoarseMixerFreq, FineMixerScale)

GetMixerSettings 0 1 2

GetMixerSettings: 3.14 ...

# **Control Path Core Implementation**

#### Structure

The control path core code is implemented in C code and runs on the APU. The main functions are separated into files so the protocol-core is independent from the interface input or output and the commands themselves. This allows easier re-use and extension.

Files:

- io\_interface (.c/.h)
  - This file contains the communication specific code that implements getString/sendString
  - The sub-functions here are used to separate the core (cmd\_interface) from the physical communications channel.
  - To port to another communications medium, this is the only file that should be edited.

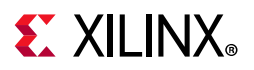

- cmd\_interface (.c/.h)
  - This is the core of the command protocol. It contains a menu/table of commands and their expected arguments.
  - This menu is implemented as an array of command-structures.
    - The command-structures contain the command name, the expected arguments, the argument number format (long, unsigned, double), and a function-pointer to call if the command matches.
    - Extending to add a new command involves adding a new entry in the table, adding the associated function-pointer, and adding the function itself.

When a command is received, it is checked for a match in the table, and the number of arguments received is checked against the expected number of arguments from the table. Arguments are parsed from the command string and converted based on the expected data type. The arguments are put into an *array of unions* to allow the same data type to be passed to functions that expect different argument data types.

The associated wrapper function is called by the function-pointer, and a return value/message string generated.

- rfdc\_commands (.c/.h)
  - This file contains the ADC/DAC wrapper functions that are called from the menu (via the function pointer).
  - Each wrapper function calls the corresponding API function.

#### Porting

Porting the control path to support a new communications interface involves only editing the io\_interface functions. The key functions that must be addressed are:

- GetString
  - This function must return a full command string, which is terminated by n.
  - If a string is partially received (i.e., still being received), this function should not block (see the Non-blocking function), and return 0.
  - When a string is fully received, it returns a non-zero number to reflect there is a new command to be parsed.
- SendHW
  - This function is called from SendString which pre-parses a string to remove embedded \r and \n characters and append a single \r\n at the end.
  - SendHW is essentially a print function that actually transmits the information at the end.

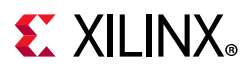

- This function should be pointed to the method used to actually transmit strings or characters over the desired communication interface.
- Non-blocking
  - Implementation of command and datapath is non-blocking.

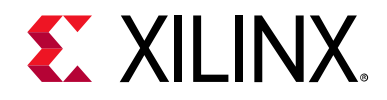

Appendix B

# Additional Resources and Legal Notices

## **Xilinx Resources**

For support resources such as Answers, Documentation, Downloads, and Forums, see Xilinx Support.

# **Solution Centers**

See the Xilinx Solution Centers for support on devices, software tools, and intellectual property at all stages of the design cycle. Topics include design assistance, advisories, and troubleshooting tips.

## **Documentation Navigator and Design Hubs**

Xilinx<sup>®</sup> Documentation Navigator provides access to Xilinx documents, videos, and support resources, which you can filter and search to find information. To open the Xilinx Documentation Navigator (DocNav):

- From the Vivado<sup>®</sup> IDE, select **Help > Documentation and Tutorials**.
- On Windows, select Start > All Programs > Xilinx Design Tools > DocNav.
- At the Linux command prompt, enter docnav.

Xilinx Design Hubs provide links to documentation organized by design tasks and other topics, which you can use to learn key concepts and address frequently asked questions. To access the Design Hubs:

- In the Xilinx Documentation Navigator, click the **Design Hubs View** tab.
- On the Xilinx website, see the Design Hubs page.

*Note:* For more information on Documentation Navigator, see the Documentation Navigator page on the Xilinx website.

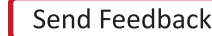

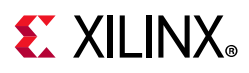

# References

The most up to date information related to the ZCU111 board and its documentation is available on the following websites.

Zynq UltraScale+ RFSoC ZCU111 Evaluation Kit

ZCU111 Evaluation Kit — Master Answer Record 70958

These Xilinx documents provide supplemental material useful with this guide:

- 1. Zynq UltraScale+ RFSoC Data Sheet: Overview (DS889)
- 2. Zynq UltraScale+ RFSoC Data Sheet: DC and AC Switching Characteristics (DS926)
- 3. Zynq UltraScale+ Device Technical Reference Manual (UG1085)
- 4. ZCU111 RFSoC RF Data Converter Evaluation Tool Getting Started Guide wiki
- 5. ZCU111 UltraScale+ RFSoC ZCU111 Evaluation Kit Quick Start Guide (XTP490)
- 6. Vivado Design Suite
- 7. Xilinx Software Development Kit (XSDK)
- 8. PetaLinux Tools
- 9. Zynq UltraScale+ RFSoC RF Data Converter LogiCORE IP Product Guide (PG269)
- 10. RF Data Converter Interface User Guide (UG1309)
- 11. Zynq UltraScale+ MPSoC Software Developer Guide (UG1137)
- 12. Coherent Sampling vs. Window Sampling application note from Maxim Integrated (Tutorial 1040)
- 13. PCB Design Guidelines for Zynq UltraScale+ RFSoCs User Guide (UG582) (Registration Required)
- 14. Vivado Design Suite User Guide: Designing IP Subsystems using IP Integrator (UG994)
- 15. Vivado Design Suite User Guide: Designing with IP (UG896)
- 16. Vivado Design Suite User Guide: Getting Started (UG910)
- 17. Vivado Design Suite User Guide: Logic Simulation (UG900)
- 18. Vivado Design Suite User Guide: Programming and Debugging (UG908)
- 19. Zynq UltraScale+ Device Packaging and Pinouts User Guide (UG1075)
- 20. Zynq UltraScale+ MPSoC: Embedded Design Tutorial (UG1209)
- 21. ZCU111 Evaluation Board User Guide (UG1271)
- 22. AXI4-Stream Infrastructure IP Suite, LogiCORE IP Product Guide (PG085)

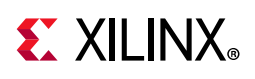

# **Please Read: Important Legal Notices**

The information disclosed to you hereunder (the "Materials") is provided solely for the selection and use of Xilinx products. To the maximum extent permitted by applicable law: (1) Materials are made available "AS IS" and with all faults, Xilinx hereby DISCLAIMS ALL WARRANTIES AND CONDITIONS, EXPRESS, IMPLIED, OR STATUTORY, INCLUDING BUT NOT LIMITED TO WARRANTIES OF MERCHANTABILITY, NON-INFRINGEMENT, OR FITNESS FOR ANY PARTICULAR PURPOSE; and (2) Xilinx shall not be liable (whether in contract or tort, including negligence, or under any other theory of liability) for any loss or damage of any kind or nature related to, arising under, or in connection with, the Materials (including your use of the Materials), including for any direct, indirect, special, incidental, or consequential loss or damage (including loss of data, profits, goodwill, or any type of loss or damage suffered as a result of any action brought by a third party) even if such damage or loss was reasonably foreseeable or Xilinx had been advised of the possibility of the same. Xilinx assumes no obligation to correct any errors contained in the Materials or to notify you of updates to the Materials or to product specifications. You may not reproduce, modify, distribute, or publicly display the Materials without prior written consent. Certain products are subject to the terms and conditions of Xilinx's limited warranty, please refer to Xilinx's Terms of Sale which can be viewed at https://www.xilinx.com/legal.htm#tos; IP cores may be subject to warranty and support terms contained in a license issued to you by Xilinx. Xilinx products are not designed or intended to be fail-safe or for use in any application requiring fail-safe performance; you assume sole risk and liability for use of Xilinx products in such critical applications, please refer to Xilinx's Terms of Sale which can be viewed at https://www.xilinx.com/legal.htm#tos.

#### AUTOMOTIVE APPLICATIONS DISCLAIMER

AUTOMOTIVE PRODUCTS (IDENTIFIED AS "XA" IN THE PART NUMBER) ARE NOT WARRANTED FOR USE IN THE DEPLOYMENT OF AIRBAGS OR FOR USE IN APPLICATIONS THAT AFFECT CONTROL OF A VEHICLE ("SAFETY APPLICATION") UNLESS THERE IS A SAFETY CONCEPT OR REDUNDANCY FEATURE CONSISTENT WITH THE ISO 26262 AUTOMOTIVE SAFETY STANDARD ("SAFETY DESIGN"). CUSTOMER SHALL, PRIOR TO USING OR DISTRIBUTING ANY SYSTEMS THAT INCORPORATE PRODUCTS, THOROUGHLY TEST SUCH SYSTEMS FOR SAFETY PURPOSES. USE OF PRODUCTS IN A SAFETY APPLICATION WITHOUT A SAFETY DESIGN IS FULLY AT THE RISK OF CUSTOMER, SUBJECT ONLY TO APPLICABLE LAWS AND REGULATIONS GOVERNING LIMITATIONS ON PRODUCT LIABILITY.

© Copyright 2018 Xilinx, Inc. Xilinx, the Xilinx logo, Artix, ISE, Kintex, Spartan, Virtex, Vivado, Zynq, and other designated brands included herein are trademarks of Xilinx in the United States and other countries. Arm is a registered trademark of Arm Limited in the EU and other countries. Simulink is a registered trademark of The MathWorks, Inc. All other trademarks are the property of their respective owners.